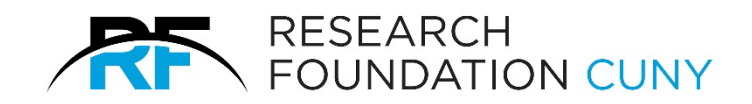

# **E-PAF Users Guide**

FOR PAF INQUIRIES AND PROBLEMS CALL YOUR HUMAN RESOURCE ADMINISTRATOR (SEE WEB-SITE <u>WWW.RFCUNY.ORG</u> FOR FURTHER CONTACT INFORMATION) Rev 4.5.2023

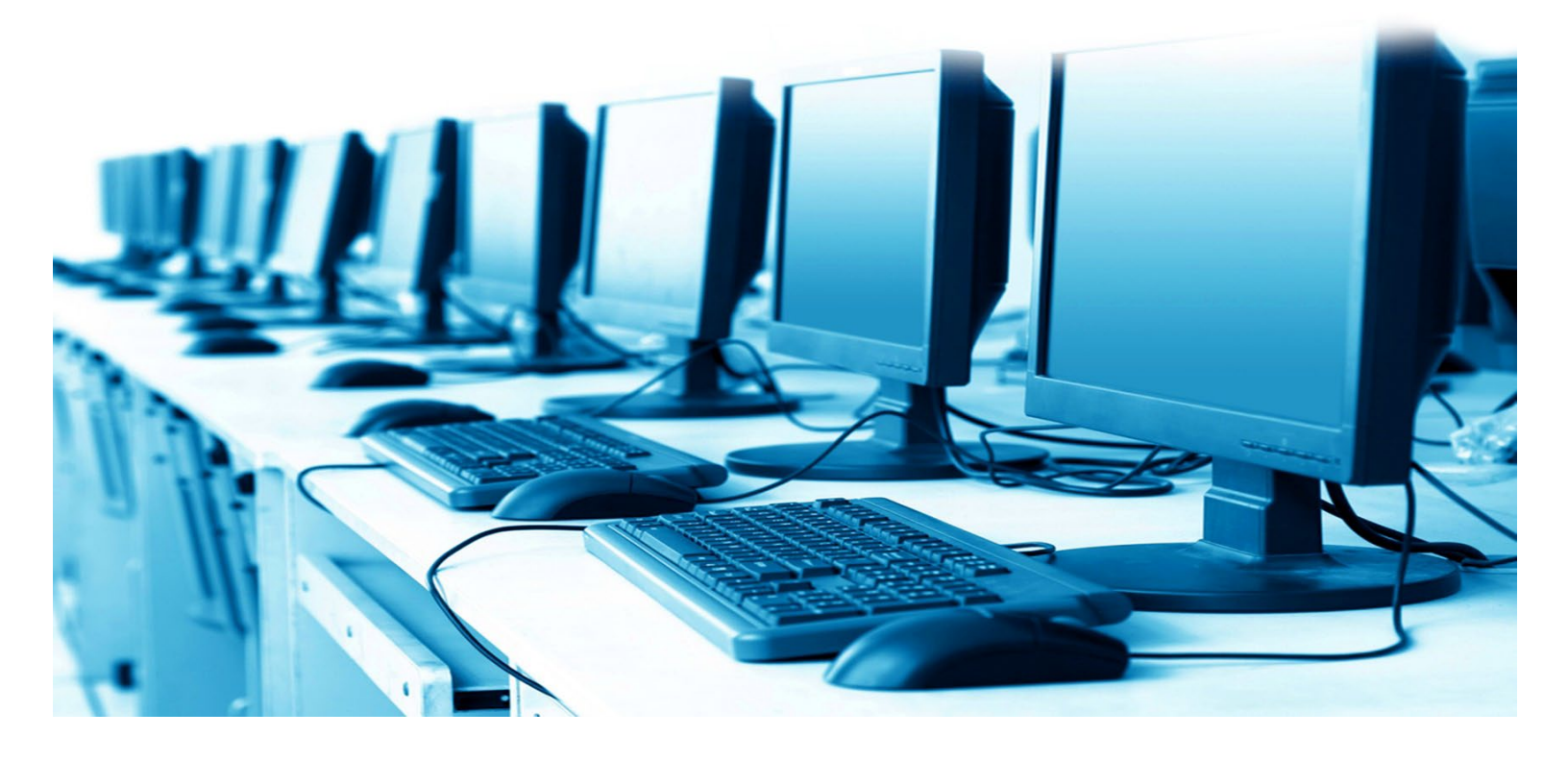

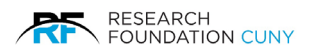

# TABLE OF CONTENTS

| E-PAF Terminology                   | 03 |
|-------------------------------------|----|
| How to Access the System            |    |
| The E-PAF Cover Page                | 05 |
| PAF Calculator                      | 06 |
| Create a New PAF Entry              |    |
| PAF Addition                        |    |
| Hours Per Period Method             |    |
| Total Hours of Appointment Method   | 20 |
| Total Salary Method                 | 24 |
| PAF Renewal                         |    |
| PAF Modification                    |    |
| PAF Termination                     |    |
| Viewing and Submitting Pending PAFs | 43 |
| The Audit Trail                     |    |
|                                     |    |

# <u>Appendix</u>

| A. Regulatory and RF Employee Payroll |      |
|---------------------------------------|------|
| Policies and Procedures               | .46  |
|                                       |      |
| B. Recovery/ Recovery Derived Account |      |
| Deduction Codes                       | . 50 |
|                                       |      |
| C. Contact Information                | .51  |

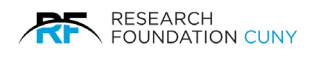

## E-PAF Terminology

# **PAF Additions**

- Create a completely new line (employee)
- Create an additional appointment line for an existing employee; or
- Add an existing employee to a new budget cycle.

There are three options of Add PAF's

- 1. **PAF Addition using Hours per Period Method**: allows appointments to be calculated based on scheduled hours. This appointment may be designated with either a Salaried or Hourly pay rate.
- 2. **PAF using Total Hours of Appointment**: allows appointments to be calculated based on total number of hours for the appointment date range. For benefits purposes, hours per period will be calculated and rounded to the nearest whole number. This type of appointment may only be designated with an hourly pay rate and cannot be 'modified'.
- 3. **PAF Addition using Total Salary**: allows for appointments to be calculated based on a total dollar encumbrance. For benefits purposes, hours per period will be calculated and rounded to the nearest whole number. This type of appointment may only be designated with an hourly pay rate and cannot be 'modified'.

## **PAF Modifications**

PAF modifications are necessary to change personnel and/or financial information on an existing PAF appointment line for unpaid pay periods. Retroactive modifications to a PAF require a <u>paper form</u> submission to the Human Resources Department.

When extending the encumbrance end date, the user will be asked to confirm an encumbrance increase. End date extensions without an accompanying encumbrance change serve only to allow entry for timesheets so that remaining funds can be exhausted.

Depending upon which fields are entered and based upon the entered effective date of change, the system will recalculate the PAF encumbrances (Salary, Fringe, and MTA tax).

## **PAF Terminations**

To shorten or close out an existing appointment line: Options include:

- "Terminate PAF Remaining Encumbrance" which you would use if there is a need to zero out all remaining funds; or
- "Terminate as of a Date" which you would use to end an encumbered appointment prior to the natural end date, and disencumber monies no longer needed beyond that new end date, as with an employee resignation.

#### PAF Renewals

When a project is renewed into a new project year, any/all of the former employees (of the last 3 years) of that project can be reappointed to the new project's cycle. This is the only time that the 'renewal' feature should be used. Renewals allow for appointments using the 'Hours per Period' method and can be created with either a Salaried or Hourly pay rate.

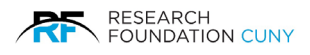

#### How to Access the e-PAF System

Go to the Research Foundation Web site, <u>www.rfcuny.org</u> and sign in as a Principal Investigator, Assistant, or Grants Officer using your Web access alphanumeric I.D. and password.

After logging in hover over Electronic Tools **0** scroll down to Personnel Action Form (PAF)/Calculator **2** and select it. After clicking on the link, figure 2 on page 5 will appear.

**Please Note:** If you do not have an ID and password, or for questions regarding User ID and Log on matters, please contact the Web Access Security Team at <u>weblogonid@rfcuny.org</u> or 212- 417-8450. First time users will be prompted to fill out a personal profile, which includes an email address (a business email address is preferred). Profile completion is necessary to gain access to the system.

IMPORTANT: Do Not Share your User ID and Password with anyone. Once you have completed the user profile, you are ready to process an e-PAF.

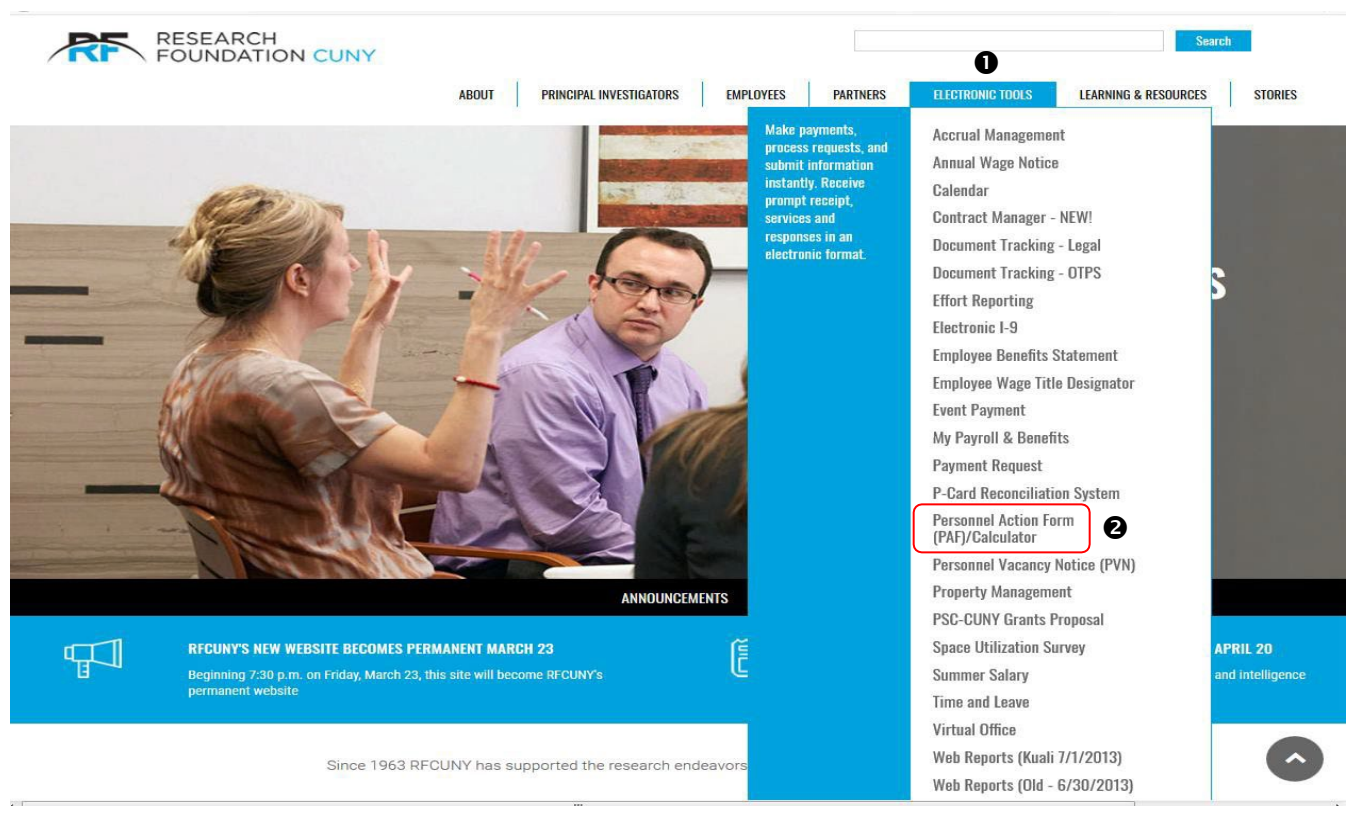

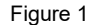

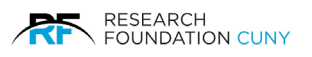

## The E-PAF Cover Page

| Create | Pending                 |                |                                                                                                    |                                                                                                    |                                                                                                    |                                                                                                    |                |                                                                                                    |
|--------|-------------------------|----------------|----------------------------------------------------------------------------------------------------|----------------------------------------------------------------------------------------------------|----------------------------------------------------------------------------------------------------|----------------------------------------------------------------------------------------------------|----------------|----------------------------------------------------------------------------------------------------|
|        |                         |                |                                                                                                    |                                                                                                    |                                                                                                    | 1                                                                                                    |                |                                                                                                    |
|        | Create                  | Pending        |                                                                                                    |                                                                                                    |                                                                                                    |                                                                                                    |                |                                                                                                    |
|        | Notices                 |                |                                                                                                    |                                                                                                    |                                                                                                    |                                                                                                    |                |                                                                                                    |
|        | No notices available at | this time.     |                                                                                                    |                                                                                                    |                                                                                                    |                                                                                                    |                |                                                                                                    |
|        |                         |                |                                                                                                    |                                                                                                    |                                                                                                    |                                                                                                    | Figure         | e 2                                                                                                    |
|        | Create                  | Create Pending | Create       Pending         Image: Create       Image: Create         Image: Create       Image: Create         Image: Notices       No notices available at this time. | Create       Pending         Image: Create       Image: Create         Image: Notices       No notices available at this time. | Create       Pending         Image: Create       Image: Create         Image: Notices       Notices         No notices available at this time. | O       O         Image: Create       Image: O         Image: Create       Image: O         Image: Create | Create Pending | Create       Pending         Image: Create       Image: Create         Notices       Nonotices available at this time. |

To begin, the user is asked to select whether s/he would like to, Create **1** a New Entry or Access Pending **2** PAF Submissions.

The user makes his or her choice by clicking on the corresponding icon in the middle of the screen or the corresponding tab at the top of the screen.

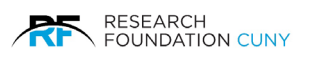

## **PAF Calculator**

| Create | Pending                    |          |  |  |          |  |
|--------|----------------------------|----------|--|--|----------|--|
|        |                            |          |  |  | 0        |  |
|        | Create                     | Pending  |  |  |          |  |
|        | Notices                    |          |  |  |          |  |
|        | No notices available at th | is time. |  |  |          |  |
|        |                            |          |  |  | Figure 3 |  |

The PAF Calculator **①** is a feature that allows users to input the Total Expenditure that they wish to spend on an appointment and the calculator works back to determine the Salary, Fringe, and MTA components of the expenditure. This is something that may be helpful to users who are planning out their payroll expenses for their grants (potentially well before they actually hire someone).

When using this method, an appointment's salary is determined in the following manner:

Salary = Total Expenditure / (1 + FB rate + MTA rate). For example, \$10,000 Total Expenditure / 1.3534 (assuming 35% FB and .34% MTA) = \$7,388.80. Fringe and MTA are calculated in the usual manner, i.e. as percentages of the salary.

The term "Total Encumbrance" has been changed to "Total Salary". That name might be more representative of the method.

#### Using the Calculator

The first step is to select an encumbrance in the Calculate Encumbrance **①** section located in figure 4 on page 7. There are four choices to choose from when you hover over the triangle.

- 1. Using Hours Per Period: Allows encumbrances to be calculated based on hours per period. Hours Per Period appointments may be designated as salaried or hourly.
- 2. Using Total Salary: Allows salary encumbrances to be calculated based on a dollar value. Total Salary Encumbrance appointments must be designated as hourly and cannot be modified.
- 3. Using Total Hours: Allows encumbrances to be calculated based on the total hours the employee will work during the appointment period. Total Hours appointments may be designated as hourly only and cannot be modified.
- 4. Using Total Expenditure: Allows you to estimate payroll expenditures for an appointment. The appointment's salary, fringe, and MTA components are calculated based on a total dollar value entered by the user.

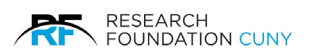

The second step is to enter an Encumbrance Start Date **2**. When you click in the box a drop-down calendar will appear. Choose the date and repeat the process for Encumbrance End Date **3** as well.

The third step is to choose the Pay Rate, Hourly or Bi-Weekly **④**. After choosing, a box will appear asking you to enter a rate.

The fourth step, enter Hours Per Bi-Weekly Period **9**.

The fifth step, choose a Fringe Status **@**. Your choices are Full Time, Part Time A, Part time B, CUNY Subplement, F1/J1 Student and Fixed Fringe. Depending on the fringe status you choose, the Hours per Bi-weekly Period will not allow you to move forward if the position chosen does not match the hours required by the position.

Step six, press the blue Calculate button ●. This will calculate the information and give you the Total Hours and the Number of Pay Periods. They are both greyed out to give you the results instead of inputting information.

| Personnel Encumbrance       | ce Calo              | ulator 🚯       | ŧ.     | ×        |  |  |
|-----------------------------|----------------------|----------------|--------|----------|--|--|
| Calculate Encumbrance: 🚯    | Select T             | o Calculate Er | ncumbr | ance 🔻 🕽 |  |  |
| Encumbrance Start Date:     | MM/DD/YYYY           |                |        |          |  |  |
| Encumbrance End Date:       | MM/DD/YYYY           |                |        |          |  |  |
| Pay Rate:                   | Ho                   | urly 🔵 Bi-v    | veekly |          |  |  |
| Hours Per Bi-weekly Period: |                      |                |        |          |  |  |
| Fringe Status:              | Select Fringe Status |                |        |          |  |  |
| Total Hours:                |                      |                |        |          |  |  |
| Number of Pay Periods:      |                      |                |        |          |  |  |
| 0                           | Cal                  | culate         | F      | Reset    |  |  |
| Total Expense               |                      |                |        |          |  |  |
| \$0.00 <b>+</b> \$0.00      | +                    | \$0.00         | =      | \$ 0.00  |  |  |
| Salary Fringe (%)           |                      | MTA (%)        |        | Total    |  |  |

Figure 4

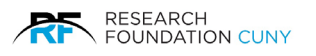

## Create a New PAF Entry

| Create            | Pending             |                                                        |
|-------------------|---------------------|--------------------------------------------------------|
|                   |                     | _                                                      |
| Select Proje      | ct                  |                                                        |
|                   | ß                   |                                                        |
|                   | Project:            | Select Clear Selection                                 |
| Project Name      |                     | Select Option                                          |
| 99999-00 01 (RF 1 | Fraining Account) 🧕 | 2 Addition Renewal Modification Termination            |
|                   |                     | <u>First</u> <u>Previous</u> 1 <u>Next</u> <u>Last</u> |
|                   |                     | Figure 5                                               |

The first step in creating a new PAF entry is to select a Project ① (For the user's convenience, the projects appear with their account numbers and associated titles). The second step is to select an entry option, e.g. Addition ②. You have a search feature ③ to locate your project.

**Please Note:** by clicking on the symbol (3) in figure 5, it will display the Project's Fund Availability information including pending and available balances as shown below in figure 6. By clicking on the Project Budget and Expense Report (3) it will open the repot as shown below in figure 7.

| Create               | Pending                                                                                                    |              |               |  |           |                |  |
|----------------------|----------------------------------------------------------------------------------------------------|--------------|---------------|--|-----------|----------------|--|
|                      |                                                                                                    |              |               |  |           |                |  |
| Select Project       |                                                                                                    |              |               |  |           |                |  |
|                      |                                                                                                    |              |               |  |           |                |  |
|                      | Project:                                                                                                    |              |               |  | Select CI | lear Selection |  |
| Project Name         |                                                                                                    |              | Select Option |  |           |                |  |
| 99999-00 (*<br>Proje | ct Fund Availability<br>Available: \$301,751 6<br>Pending OTPS: \$0.00<br>Pending PAFs: \$0.00<br>Net Available: \$301,7<br>ect Budget and Expen | #99999-00 01 |               |  | Figure 6  | 3              |  |
|                      |                                                                                                    |              |               |  |           |                |  |

| Account | AccountName                            | Budget    | Encumbered | PTD  | Avl. Balance |
|---------|----------------------------------------|-----------|------------|------|--------------|
|         | Total Personnel Cost:                  | 0.00      | 0.00       | 0.00 | 0.00         |
| 6200    | Office Supplies General                | 500.00    | 0.00       | 0.00 | 500.00       |
| 7000    | Consultants                            | 0.00      | 18,000.00  | 0.00 | -18,000.00   |
| 8800    | Other Direct Cost-Unclass Bdgt Expense | 20,000.00 | 0.00       | 0.00 | 20,000.00    |
|         | Total P&P Cost:                        | 20,500.00 | 18,000.00  | 0.00 | 2,500.00     |
|         | Total Direct Cost:                     | 20,500.00 | 18,000.00  | 0.00 | 2,500.00     |
|         |                                        |           |            |      |              |

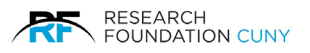

| Create Pe                | ending       |                                                        |          |
|--------------------------|--------------|--------------------------------------------------------|----------|
|                          |              |                                                        | _        |
| Select Project           |              |                                                        |          |
| Р                        | Project:     | Select Clear Se                                        | lection  |
| Project Name             |              | Select Option                                          |          |
| 99999-00 01 (RF Training | g Account) 🧕 | Addition Renewal Modification Termination              |          |
|                          |              | <u>First</u> <u>Previous</u> 1 <u>Next</u> <u>Last</u> |          |
|                          |              |                                                        | Figure 8 |

The next step is to select an option, the choices for PAF entry are: **Addition - Renewal - Modification – Termination.** The user must click on an option in order to proceed with the entry.

| Create              | Pending                 |                            |                      |                        |
|---------------------|-------------------------|----------------------------|----------------------|------------------------|
|                     |                         |                            |                      | _                      |
| Select Project      | t                       |                            |                      |                        |
|                     |                         |                            |                      |                        |
|                     | Project: 99999-00       |                            | ×                    | Select Clear Selection |
| Project Name        | 99999-00 01 (RF Trainin | g Account)                 |                      |                        |
| 99999-00 01 (RF Tra | aining Account) 🧕       | Addition                   | Renewal Modification | Termination            |
|                     |                         | First Previous 1 Next Last |                      |                        |
|                     |                         |                            |                      |                        |
|                     |                         |                            |                      |                        |
|                     |                         |                            |                      |                        |
|                     |                         |                            |                      |                        |
|                     |                         |                            |                      | Figu                   |

If the user has access to many projects, the user may search for it by typing in the first few digits of the desired project and the system will track it as shown above in figure 9. A short list will appear from which the user can select one.

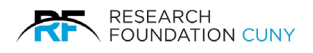

# PAF Entry Option "Addition" Adding Employees to an Existing Project

| Create Pe                                                 | nding                                                                                                    |  |
|-----------------------------------------------------------|----------------------------------------------------------------------------------------------------|--|
|                                                           |                                                                                                    |  |
| PAF Addition                                              |                                                                                                    |  |
| Project Information                                       |                                                                                                    |  |
| 99999-00 01   RF Traini                                   | ng Account 📀 NON-ARRA 🍶                                                                                                    |  |
| 4                                                         |                                                                                                    |  |
|                                                           |                                                                                                    |  |
| Select Employee                                           |                                                                                                    |  |
| Select Employee                                           |                                                                                                    |  |
| Select Employee<br>Employee Name                          |                                                                                                    |  |
| Select Employee<br>Employee Name                          | Please validate that the correct employee has been selected by matching the last 4 digits of the employee's social security number.                                                                                                    |  |
| Select Employee Employee Name                             | Please validate that the correct employee has been selected by matching the last 4 digits of the employee's social security number.<br>Employees with a break in service of 120 days or more require Rehire documentation.<br>Please contact your Client Services Personnel Coordinator for more information.                                                   |  |
| Select Employee<br>Employee Name<br>Create PAF Type using | Please validate that the correct employee has been selected by<br>matching the last 4 digits of the employee's social security number.<br>Employees with a break in service of 120 days or more require Rehire documentation.<br>Please contact your Client Services Personnel Coordinator for more information.<br>© Using Hours Per Period                    |  |
| Select Employee<br>Employee Name<br>Create PAF Type using | Please validate that the correct employee has been selected by<br>matching the last 4 digits of the employee's social security number.<br>Employees with a break in service of 120 days or more require Rehire documentation.<br>Please contact your Client Services Personnel Coordinator for more information.<br>Using Hours Per Period<br>Using Total Hours |  |
| Select Employee<br>Employee Name<br>Create PAF Type using | Please validate that the correct employee has been selected by<br>matching the last 4 digits of the employee's social security number.<br>Employees with a break in service of 120 days or more require Rehire documentation.<br>Please contact your Client Services Personnel Coordinator for more information.                                                |  |

By selecting the 'Addition' option it will bring up the PAF Addition options page.

#### **PAF Addition Features**

Clicking the symbol a will display PI, PA and APA contact information.

Clicking the symbol **ARRA** or **NON-ARRA** (for ARRA Grants, the button will display ARRA) will display information regarding whether the grant has special requirements that are related to the American Recovery and Reinvestment Act (ARRA).

Clicking the symbol  $\oint$  will expand the section to display the projects college affiliation and budget start and end dates. Click  $\uparrow$  to collapse the section.

By clicking on the symbol **?** if it appears, it will display a link to this guide and contact information for further assistance with the E-PAF and E-Timesheet systems.

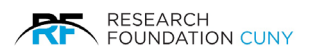

To proceed, the user must enter at least the first few characters of the employee's Last Name in the entry field **1**.

After a few characters are entered, a drop-down list of RF employees that match the entered search criteria will be displayed. Included with the employee's last name are the last 4 digits of the employee's social security number and Employee ID number. The user then choses the desired name and clicks to select a specific employee.

| Create                                 | Pending                                                                                                    |           |
|----------------------------------------|----------------------------------------------------------------------------------------------------|-----------|
| PAF Addition                           |                                                                                                    |           |
| Project Informat<br>99999-00 01   RF 1 | tion<br>Training Account 📀 NON-ARRA 🚨                                                                                                    |           |
| Select Employee                        |                                                                                                    |           |
| Employee I                             | Name Du   Duck, Daisy - 4564   000392  r.  Duck, Donald - 9599   000202  Emproyees with a break in service or 120 days or more require rehire documentation.  Please contact vour Client Services Personnel Coordinator for more information. |           |
| Create PAF Type t                      | using: Ousing Hours Per Period<br>Using Total Hours<br>Using Total Encumberance                                                                                                    |           |
| Next Select an                         | 2 Cancel                                                                                                    |           |
|                                        |                                                                                                    | Figure 11 |

**Please Note:** In order to assure that you are hiring the correct person, before clicking the word "NEXT", please verify by comparing the name you chose from the drop-down menu with the Employee ID number, and last 4 digits of the Social Security number that appear after the name, with the ones that your new employee has presented to you. Then Click "NEXT".

You also have a choice to choose another project by clicking on the Select another project 2 button.

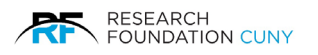

| Create Pen                                       | ding                                                                                                    |           |
|--------------------------------------------------|----------------------------------------------------------------------------------------------------|-----------|
|                                                  |                                                                                                    |           |
| PAF Addition                                     |                                                                                                    |           |
| Project Information<br>99999-00 01   RF Training | g Account 🔇 NON-ARRA 🐊                                                                                                    |           |
| Select Employee                                  |                                                                                                    |           |
| Employee Name                                    | Duck, Donald - 9599   000202         Please validate that the correct employee has been selected by matching the last 4 digits of the employee's social security number.         Employees with a break in service of 120 days or more require Rehire documentation.         Please contact your Client Services Personnel Coordinator for more information. |           |
| Create PAF Type using:                           | Using Hours Per Period     Using Total Hours     Using Total Encumberance                                                                                                    |           |
| 2 Next Select another p                          | project Cancel                                                                                                    | Figure 12 |

Once an employee is selected, the user needs to choose one of three PAF Addition alternative methods **0** to create a new appointment line and then click **Next 0**.

- 1. **PAF Addition using Hours per Period Method:** This method allows appointments to be calculated based on regular, ongoing employment with the RF, where the number of hours worked every pay period rarely fluctuates beyond a few hours up or down. This appointment may be designated with either a Salaried or Hourly pay rate and may be used for FLSA classified Exempt and Non- Exempt employees. Employees encumbered with an Hourly pay method will be designated Non- Exempt, making the employee eligible for overtime.
- 2. **PAF Addition using Total Hours (for the appointment):** This method allows appointments to be calculated based on total number of hours for the appointment date range. For benefits purposes, hours per period will be calculated and rounded to the nearest whole number. This type of appointment may only be designated with an hourly pay rate. Employees encumbered with an hourly pay method will be designated Non-Exempt, making the employee eligible for overtime.
- 3. **PAF Addition using Total Salary (for the appointment):** This method allows for appointments to be calculated based on a total dollar encumbrance. For benefits purposes, hours per period will be calculated and rounded to the nearest whole number. This type of appointment may only be designated with an hourly pay rate. Employees encumbered with an Hourly pay method will be designated Non-Exempt, making the employee eligible for overtime.

**Please Note:** For active RF employees, the Addition Module will not accept consecutive appointments on the same project (PRSY) and the same account (salary expense code). Use the Modification module to make any changes needed to an existing employee's appointment whose job responsibilities and position are not changing.

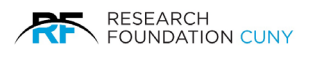

## Compliance

The Research Foundation's E-Systems are designed to keep us all in compliance with Federal, State and City laws and regulations. The information you input must also conform to those laws and will if you are diligent in following all of our guidelines and the requirements as set forth in the Federal DOL, Fair Labor Standards Act; and the NYS DOL laws under the NYS Wage and Hour division, including all laws and regulations regarding pay rates and pay methods. We have done the homework for you, but if you wish to read any or all of those laws, they are attached here as <u>Appendix</u>

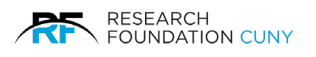

## Using the Hours per Period Method

Selecting the Hours per Period method of PAF Additions will lead you to the following PAF Addition Screen. This method calculates an appointment encumbrance based upon the dates of appointment, pay rate, and hours per period.

| Create Pending               | Reports                                                                                                    |                            |           |
|------------------------------|----------------------------------------------------------------------------------------------------|----------------------------|-----------|
|                              |                                                                                                    |                            |           |
| Project information          |                                                                                                    | Employee Information       | 1         |
| 40-9605 11 - 500 10000 06    | MANUTERI AN O MONANDA S.                                                                                                    | Ruberco, George O - 120217 |           |
| 4                            |                                                                                                    |                            |           |
|                              |                                                                                                    |                            |           |
| PAF Type: Addition - Hours p | er Period                                                                                                    |                            |           |
| PAP Scheduled Hours          |                                                                                                    |                            |           |
|                              | Reduct a Robert Extraction                                                                                                    |                            |           |
| Calify Experies.             | Children a children and children and childre | <b>_</b>                   |           |
| Hecovery Code                | Restort a liberral little                                                                                                    |                            |           |
| Mr Poston Idea               | Select a Payrol Idea                                                                                                    | <b>•</b>                   |           |
| Peation Type:                | Hospitar V                                                                                                    |                            |           |
| Job Position Headorps        | Select a Meason                                                                                                    |                            |           |
| Functional Title             | L                                                                                                    |                            |           |
| FLSA Choose                  |                                                                                                    |                            |           |
| te Covered Employee?         |                                                                                                    | 200                        |           |
| Supervisory Stellas          | Select Employee Supervisory Status                                                                                                    |                            |           |
| Immediale Supervisor.        | C                                                                                                    |                            |           |
| Student Stellus              | Select Student Status 💙                                                                                                    |                            |           |
| Work Localizes               | BK - BHOOKLYN COLLEGE                                                                                                    | ~                          |           |
| Location Effective Date:     |                                                                                                    |                            |           |
| Department                   | Academic Affairs                                                                                                    |                            |           |
| Is this employee also        | O Yes O No                                                                                                    |                            |           |
| employed on CUNY or Tes      |                                                                                                    |                            |           |
| Levy payrol?                 |                                                                                                    |                            |           |
| Comments                     | -                                                                                                    |                            |           |
|                              |                                                                                                    |                            |           |
| St. 1944                     |                                                                                                    |                            |           |
| Contraction Contraction      |                                                                                                    |                            |           |
| Encomprished and uses.       |                                                                                                    |                            |           |
| Appointment End Date:        |                                                                                                    |                            |           |
| Number of Pwy Periods.       | 0.00                                                                                                    |                            |           |
| Salary or Hourly.            | O Salary O Hourly                                                                                                    |                            |           |
| Pury Phalae                  | C                                                                                                    |                            |           |
| Hours per Pay Period.        | D                                                                                                    |                            |           |
| Total Hours                  | D                                                                                                    |                            |           |
| Fringe Benefit Status        |                                                                                                    |                            |           |
| Salary Encumbrance           | 0.00                                                                                                    |                            |           |
| Fringe Servel Amount         | \$0.00                                                                                                    |                            |           |
| MINT                         | 0                                                                                                    |                            |           |
| THE LEC                      |                                                                                                    |                            |           |
|                              |                                                                                                    |                            |           |
| Cancel                       |                                                                                                    |                            | Figure 13 |

#### The Mandatory Fields

**Salary Expense:** Select from the drop-down menu the Salary Expense Code that corresponds to your personnel budget for the employee's title.

**Please Note:** The menu lists every budget expense code at RF CUNY, not just the ones assigned to a specific project.

**Recovery Code:** This field is exclusively for use with project numbers beginning with a '9'. This code represents the category to which these funds are chargeable. Select the appropriate code from the drop-down box. (See <u>Appendix B</u> for a list and explanation of available Recovery codes).

**RF Position Title:** From the list of available RF Job classification titles, select the appropriate title that corresponds to the employee's actual job functions. (A link to the detailed job description of that title is provided by clicking on the words "RF Position Title".) Type the first letter of the title to get to that area of the alpha list.

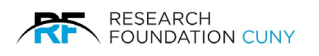

**Position Type:** Select from the drop-down menu the position type that corresponds to the employee. Three options are available: 'Regular', 'Temporary', and 'on Call'. See details below,

- 1. **Regular:** Regular employees have a predefined work schedule and a predefined appointment period (usually more than 90 days). Employees in regular positions may or may not be eligible for annual leave.
- 2. **Temporary:** Temporary employees are employed on a full-time or part-time basis for one job only or for a set duration of no more than 19 weeks in any 12-month period, have no substantial expectancy of continued employment, and have been notified of this fact.

Covered temporary employees earn annual leave and, for accrual purposes, will be handled like Regular employees. *Uncovered temporary employees are not eligible for annual leave*.

3. **On Call:** On Call employees are employed on a part-time basis (no more than 38 hours per pay period) and work sporadically, with no established pattern of regular continuing employment. They do not have a fixed schedule, are not required to be at or near the work site, can refuse an assignment when offered and are only paid for hours actually worked.

Covered on-call employees earn annual leave and, for accrual purposes, will be handled like Regular employees. *Uncovered on-call employees are not eligible for annual leave.* 

Placing the cursor over the *symbol* will display a description of the Temporary and On-Call position types.

**Please Note:** The E-PAF system will default all employees to a 'Regular' status, to classify an employee the user must select the correct designation from the drop-down menu.

**Job Position Reason:** Select a reason if the employee's position is changing. Select 'No Change' if it is not. A new Job Duties and Qualifications form must be submitted to the Human Resources Department for all employees whose Position title has changed or have been rehired after a 120 daybreak in service.

**FLSA Class:** This field will self-populate as a result of the Position title chosen. FLSA classifications assigned to positions are used along with other factors to determine whether an employee is eligible for overtime. (See <u>Appendix A</u> for a more detailed explanation of FLSA requirements)

**Employee Status:** Select the supervisory status of the employee. The status should correspond to the employee's job description and payroll title selected for this appointment as posted in the PVN as well as actual supervisory responsibilities.

**Immediate Supervisor:** Type in the full name of the employee's immediate supervisor.

Student Status: Select the student status of the employee from the drop-down menu.

**Work Location:** Select the campus location associated with the employee's actual work location (where the employee will be physically located for this appointment). If the employee will be located at an off-campus location, select the grant holder campus.

**Location Effective Date:** Select or enter a date if the employee has changed work locations. Otherwise, no entry is needed, and a default date will populate the field.

**Is the Employee CUNY Faculty?:** Select Yes or No to indicate whether the employee will also be paid through Tax Levy/CUNY payroll.

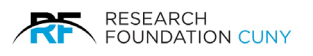

**Comments:** Use this field to further clarify this appointment such as to include an actual or functional title as it appears on the project's contract, or to discern between 2 different appointments to the same project number, e.g. Mon / Wed appt, Tues / Thursappt.

**Start Date:** Enter the start date of the new appointment. **Please Note:** Concurrent appointments for the same employee for the same project, salary expense code, and payroll title should not have overlapping dates. To avoid overlaps, changes to existing e-PAFs can be done through the Modification option. End dates of prior lines can be shortened through the Termination module.

Encumbrance End Date: The last date through which the monetary amount being committed applies.

**Appointment End Date:** The anticipated duration of employment, which could or could not be to the end of the budget period for this project.

**Salary or Hourly**: Select the pay method for this appointment. **Exempt** Part time employees must be paid a biweekly salary. **Please Note:** Employees encumbered with an hourly pay method will be designated with the FLSA class 'Non-Exempt', making the employee eligible for overtime.

**Pay Rate:** Enter the salary or hourly wage rate for this new appointment.

- In NY State, Exempt FLSA classifications require a minimum total weekly salary of \$1,200.00 or \$2,240.00 per bi-weekly pay period.
- For Employees rehired after a 120 day break in service, the amount entered must match the new
  appointment Wage Acknowledgement Letter signed by and given to the employee upon the start of
  each new employment.

**Hours per Pay Period:** Enter the number of hours the employee will likely work in a biweekly pay period. As soon as the hours are entered, a link will appear so that the user can set a work schedule that will be used by the Time and Leave system to determine payroll and annual leave projection.

A work schedule is *required* for all employees using the 'Hours per Pay Period' Addition method. The user may also set the schedule by clicking on the tab at the top of the screen. Scheduled hours must be in quarter hour increments.

Enter all appropriate fields, set the employee's schedule and click "Preview".

| Project Information<br>99999-00 01   RF Training Acc                                                                                                    | ount 🧿 NON-ARRA 🍮                                                                                                    | Employee Information<br>Duck, Donald - 000202                                                     |
|----------------------------------------------------------------------------------------------------|----------------------------------------------------------------------------------------------------|---------------------------------------------------------------------------------------------------|
| PAF Type: Addition - Hours PAF Scheduled Hours In order to process this PA schedule. Hours Per Pay Period or Week 1 Monday: Tuesday: Wednesday: Friday: Saturday: Sunday: Total Week 1: Week 2 Monday: Tuesday: Wednesday: Thursday: Friday: Gaturday: Chursday: Chursday: | per Period           NF, you must confirm this           PAF: 0.00           4           4           0           0           0           0           0           0           0           0           0           0           0           0           0           0           0           0           0           0           0           0           0           0           0 | s employee's work schedule. You may change the default hours below to reflect the employee's work |
| Total Week 2:                                                                                                    | 8                                                                                                    | Figure 14                                                                                         |

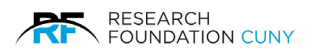

If there are any errors or issues requiring your attention, they will be displayed upon 'Preview' next to the applicable field. Correct the error as noted by the message and click 'Preview' again. (Possible error messages: missing information, pay rates below minimum wage, appointment dates beyond the work authorization of the employee, and Fringe Benefit Rate messages).

At 'Preview' the PAF financial information is automatically calculated and the following additional information is displayed:

**Fringe Benefit Status:** The employee's fringe benefit status and the % that the grant will be charged will be displayed.

**Salary Encumbrance (encumbrance to be applied):** The monetary encumbrance will be displayed. This is calculated based on the encumbrance end date, pay rate, and hours per period fields.

**Fringe Benefit Amount:** This is the total fringe benefit amount that the grant will be charged based upon the fringe benefit status, % rate, and encumbrance amount.

**MTA Tax:** This is the total amount of MTA Tax that the grant will be charged for this appointment. The calculation is based on \$0.34 per \$100 in salary encumbrance.

In addition to calculating the encumbrance amounts, the system also checks the available balance of the project. A message may appear notifying the user regarding the availability of funds. Any questions should be directed towards the Project Administrator at the RF Department of Grants and Contracts.

It is important that the encumbrance and fringe information be reviewed before proceeding with the PAF process in order to ensure that your grant is charged the fringe rate intended.

Please review the <u>Research Foundation Fringe Rate Policy</u> for a detailed description.

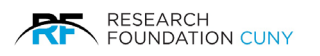

**Please Note:** If the fringe benefit rate is affected, such as the employee being concurrently on another project, a warning message will be displayed, alerting you that 'Other Grant(s) Fringe Benefit Rate(s) will be affected by this PAF'. Hours per period from separate PAFs *will* add together to determine. The fringe rate of *both* lines for the overlapping period. Because the prior appointment was originally accepted under a lower rate, an email will be sent to the PI and PA of the affected projects, when the new PAF is Approved/Submitted. Click on the tab "Overlapping Appointments' at the top of the page for a list of the other appointments, the respective project numbers, and click on the symbol \_\_\_\_\_\_ for the PI's name(s) and contact information.

In order to proceed after reviewing the information, click **Approve 1** at the top of the page.

| Create                                 | Pending                                                     |                                               |        |
|----------------------------------------|-------------------------------------------------------------|-----------------------------------------------|--------|
| Project Informat<br>99999-00 01   RF T | on<br>raining Account 🔕 NON-ARRA 🍮                          | Employee Information<br>Duck, Donald - 000202 |        |
| Save 🔮 E                               | dit 🖌 Approve 🚫 Audit 📻 Print                               | X Cancel                                      |        |
| AF Scheduled Hou                       | rs Overlapping Appointments                                 |                                               |        |
| Salary Exp<br>Recovery                 | anse: 5400 (Project Director)                               |                                               |        |
| RF Position<br>Position                | Title: RF Research Aide - 7800F1<br>Type: Regular           |                                               |        |
| Job Position Rea                       | sons: New Hire                                              |                                               |        |
| Supervisory S<br>Immediate Super       | atus: Non-Supervisory<br>visor: Captain America             |                                               |        |
| Student S<br>Work Loc                  | atus: Non-Student<br>ation: BM - BOROUGH OF MANHATTAN C. C. |                                               |        |
| Location Effective                     | Date: 6/2/2014                                              |                                               |        |
| Depart                                 | TIERE OFFICE OF ACADEMIC AFFAIRS                            |                                               | Figure |

A dialogue box will appear verifying that the schedule was checked. Check the box and click **OK 0**.

| Project Information<br>99999-00 01   RF Training Account 🕥 NON-ARRA                                                    | Employee Information           Duck, Donald - 000202                                                                                                    |
|----------------------------------------------------------------------------------------------------|----------------------------------------------------------------------------------------------------|
| Edit Approve O Auc<br>AF Type: Addition - Hours per Period<br>PAF Warnings<br>• The employee's fringe benefit status I | Print X Cancel  Approve this PAF?  Scheduled Hours Checked If Applicable   OK Cancel                                                                                                    |
| <ul> <li>Total pay rate for all overlapping PAF</li> </ul>                                                             | is below minimum weekly wage allowed for a Salaried Exempt Appointment (\$600). By accepting a<br>unrement, the employee will be classified as Non Exempt and become eligible for Overtime pay. |

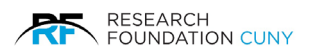

The Principal Investigator of the account or an assigned designee will receive an e-mail confirming the submission.

Click 'Edit' to change the information.

Click 'Print' to bring up Printer Friendly version.

Click 'Cancel' or Click on the 'Create' tab at the top of the screen to clear the PAF and start over with another employee,

Click 'Save' to save the entries for later approval and submission.

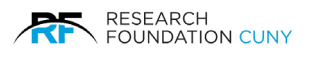

## The Total Hours of Appointment Method

Selecting the 'Total Hours of Appointment' method of PAF Additions will lead you to the PAF Addition Screen below. This method calculates the appointment encumbrance based upon a total amount of hours that the employee will work on the project for the appointment dates entered. For benefits status determination, a bi-weekly 'hours per period' figure will be calculated and rounded to the nearest whole number.

**Please Note:** This type of PAF Addition **cannot** be modified. For appointments that will need to be extended or increased, use the 'Hours per Period' method. To re-encumber this type of PAF, the user must create a new appointment using one of the three PAF Addition methods.

| Project Information        |                                      | Employee Information        |  |
|----------------------------|--------------------------------------|-----------------------------|--|
| REPERTION OF               | MANJIBULAR Q MONANNA 2               | Hadranca, George O - 120217 |  |
|                            |                                      |                             |  |
| F Type: Addition - Hours ( | ser Period                           |                             |  |
| Scheduled Hours            |                                      |                             |  |
|                            |                                      |                             |  |
| Salary Expenses            | Select a Salary Expertue             | V                           |  |
| Hecovery Code              | $\mathbf{\nabla}$                    |                             |  |
| Nº Postion Idle.           | Select a Payroll Title               | ▼                           |  |
| Position Type:             | Hoqular 💙 🧕                          |                             |  |
| Job Position Headorps      | Salect a Nesson 💙                    |                             |  |
| Functional Title:          | C                                    |                             |  |
| FLSA Cheese                |                                      |                             |  |
| te Covereit Employee?      |                                      |                             |  |
| Supervisory Status         | Select Employee Supervisory Status 💙 |                             |  |
| Immediale Supervisor.      | C                                    |                             |  |
| Sludent Stekor             | Select Statent Status 💙              |                             |  |
| Work Location:             | BK - BHOOKLYN COLLEGE                | <b>~</b> )                  |  |
| Location Effective Date:   |                                      |                             |  |
| Department.                | Academic Aflaira                     |                             |  |
| In this employee also      | O Yes O No                           |                             |  |
| employed on CUNY or Tes    |                                      |                             |  |
| Lavy payrol?               |                                      |                             |  |
| Comments                   |                                      |                             |  |
|                            |                                      |                             |  |
| Shart Date:                |                                      |                             |  |
| Encumbrance End Date       |                                      |                             |  |
| Appointment End Date:      |                                      |                             |  |
| Number of Pey Periods.     | 0.00                                 |                             |  |
| Salary or Housty.          | O Salary O Houty                     |                             |  |
| Pary Palac                 |                                      |                             |  |
| Hours per Pay Period       | D                                    |                             |  |
| Total Hours                | lp.                                  |                             |  |
| Fringe Genetit States      | 52                                   |                             |  |
| Salary Encumbrance         | 0.50                                 |                             |  |
| Fringe Sensiti Amount      | \$0.00                               |                             |  |
| MIA                        |                                      |                             |  |
| 10105 085                  |                                      |                             |  |

#### The Mandatory Fields

**Salary Expense:** Select from the drop-down menu the Salary Expense Code that corresponds to your personnel budget for the employee's title. **Please Note:** The menu lists every budget expense code at RF CUNY, not just the ones assigned to a specific project.

**Recovery Code:** This field is exclusively for use with project numbers beginning with a '9'. This code represents the category to which these funds are chargeable. Select the appropriate code from the drop-down box. (See <u>Appendix B</u> for a list and explanation of available Recovery codes.)

**RF Position Title:** From the list of available RF Job classification titles, select the appropriate title that corresponds to the employee's actual job functions. (A link to the detailed job description of that title is provided by clicking on the words "RF Position Title".) Type the first letter of the title to get to that area of the alpha list.

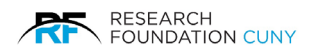

**Position Type:** Select from the drop-down menu the position type that corresponds to the employee. Three options are available: 'Regular', 'Temporary', and 'on Call'. See details below.

- 1. **Regula**r: Regular employees have a predefined work schedule and a predefined appointment period (usually more than 90 days). Employees in regular positions may or may not be eligible for annual leave.
- 2. **Temporary:** Temporary employees are employed on a full-time or part-time basis for one job only or for a set duration of no more than 19 weeks in any 12-month period, have no substantial expectancy of continued employment, and have been notified of this fact.

Covered temporary employees earn annual leave and, for accrual purposes, will be handled like Regular employees. *Uncovered temporary employees are not eligible for annual leave.* 

3. **On Call:** On Call employees are employed on a part-time basis (no more than 38 hours per pay period) and work sporadically, with no established pattern of regular continuing employment. They do not have a fixed schedule, are not required to be at or near the work site, can refuse an assignment when offered and are only paid for hours actually worked.

Covered on-call employees earn annual leave and, for accrual purposes, will be handled like Regular employees. *Uncovered on-call employees are not eligible for annual leave.* 

Placing the cursor over the *symbol* will display a description of the Temporary and On-Call position types.

**Please Note:** The E-PAF system will default all employees to a 'Regular' status, to classify an employee the user must select the correct designation from the drop-down menu.

**Job Position Reason:** Select a reason if the employee's position is changing. Select 'No Change' if it is not. A new Job Duties and Qualifications form must be submitted to the Human Resources Department for all employees whose Position title has changed or have been rehired after a 120 day break in service.

**FLSA Class:** This field will self-populate as a result of the Position title chosen. FLSA classifications assigned to positions are used along with other factors to determine whether an employee is eligible for overtime. (See <u>Appendix A</u> for a more detailed explanation of FLSA requirements)

**Employee Status:** Select the supervisory status of the employee. The status should correspond to the employee's job description and payroll title selected for this appointment as posted in the PVN as well as actual supervisory responsibilities.

Immediate Supervisor: Type in the full name of the employee's immediate supervisor.

Student Status: Select the student status of the employee from the drop- down menu.

**Work Location:** Select the campus location associated with the employee's actual work location (where the employee will be physically located for this appointment). If the employee will be located at an off-campus location, select the grant holder campus.

**Location Effective Date:** Select or enter a date if the employee has changed work locations. Otherwise, no entry is needed and a default date will populate the field.

**Is the Employee CUNY Faculty?:** Select Yes or No to indicate whether the employee will also be paid through Tax Levy/CUNY payroll. If you select "Yes", it requires a letter.

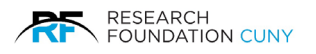

**Comments:** Use this field to further clarify this appointment such as to include an actual or functional title as it appears on the project's contract, or to discern between 2 different appointments to the same project number, e.g. Mon / Wed appt, Tues / Thurs appt.

**Start Date:** Enter the start date of the new appointment. Note: Concurrent appointments for the same employee for the same project, salary expense code, and payroll title should not have overlapping dates. To avoid overlaps, changes to existing PAFs can be done through the Modification option. End dates of prior lines can be shortened through the Termination module.

**Encumbrance End Date:** The last date through which the monetary amount being committed applies.

**Appointment End Date:** The anticipated duration of employment, which could or could not be to the end of the budget period for this project.

**Salary or Hourly:** This type of Addition method requires an Hourly pay method. In order to apply a Salary pay method, the user should use the 'Hours Per Period' Addition alternative.

**Please Note:** Employees encumbered with an hourly pay method will be designated with the FLSA class 'Non-Exempt', making the employee eligible for overtime.

Pay Rate: Enter the salary or hourly wage rate for this new appointment.

- In NY State, Exempt FLSA classifications require a minimum total weekly salary of \$1,120.00 or \$2,240.00 per bi-weekly pay period.
- For Employees rehired after a 120 day break in service, the amount entered must match the new appointment Wage Acknowledgement Letter signed by and given to the employee upon the start of the new employment.

Total Hours: Enter the total number of hours the employee will likely work for the entire appointment.

Enter all appropriate fields and click 'Preview'. For benefits status determination, a bi-weekly 'hours per period' figure will be calculated and rounded to the nearest whole number. A work schedule for the 'Total Hours of Appointment' Addition method is optional. The work schedule is used by the timesheet system to determine payroll and annual leave projections. To set the work schedule, click on the tab at the top of the screen. Scheduled hours must be in quarter hour increments.

If there are any errors or issues requiring your attention, they will be displayed at 'Preview', next to the applicable field. Correct the error as noted by the message and click 'Preview' again, (Possible error messages: missing information, pay rates below minimum wage, appointment dates beyond the work authorization of the employee, and Fringe Benefit Rate messages.)

At 'Preview' the PAF financial information is automatically calculated and the following additional information is displayed:

**Hours Per Period:** A rounded figure will be displayed in this field in order for the user to determine benefits eligibility and fringe rates. This is based upon the range of dates and the total hours previously entered.

**Fringe Benefit Status:** The employee's fringe benefit status and the % that the grant will be charged will be displayed.

**Salary Encumbrance (encumbrance to be applied):** The monetary encumbrance will be displayed. This is calculated based on the encumbrance end date, pay rate, and total hours previously entered.

**Fringe Benefit Amount:** This is the total fringe benefit amount that the grant will be charged based upon the fringe benefit status, % rate, and encumbrance amount.

**MTA Tax:** This is the total amount of MTA Tax that the grant will be charged for this appointment. The calculation is based on \$0.34 per \$100 in salary encumbrance.

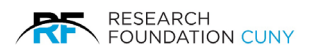

In addition to calculating the encumbrance amounts, the system also checks the available balance of the project. A message may appear notifying the user of the availability of funds. Any questions regarding such availability should be directed towards the project Administrator at the RF Department of Grants and Contracts.

It is important that the encumbrance and fringe information be reviewed before proceeding with the PAF process in order to ensure that your grant is charged the fringe rate intended. Please review the <u>Research Foundation Fringe Rate Policy</u> for a detailed description.

**Please Note:** If the fringe benefit rate is affected, such as by the employee being concurrently on another project, a warning message will be displayed, alerting you that 'Other Grant(s) Fringe Benefit Rate(s) will be affected by this PAF'. Hours per period from separate PAFs *will* add together to determine the fringe rate of *both* lines for the overlapping period. Because the prior appointment was originally accepted under a lower rate, an email will be sent to the PI and PA of the affected projects when the new PAF is Approved/Submitted. Click on the tab "Overlapping Appointments' at the top of the page for a list of the other appointments, the respective project numbers, and click on the symbol **a** for the PI's name(s) and contact information. In order to proceed after reviewing the information, click 'Approve' at the top of the page.

A dialogue box will appear verifying that the schedule was checked. Check the box and click **OK 0**.

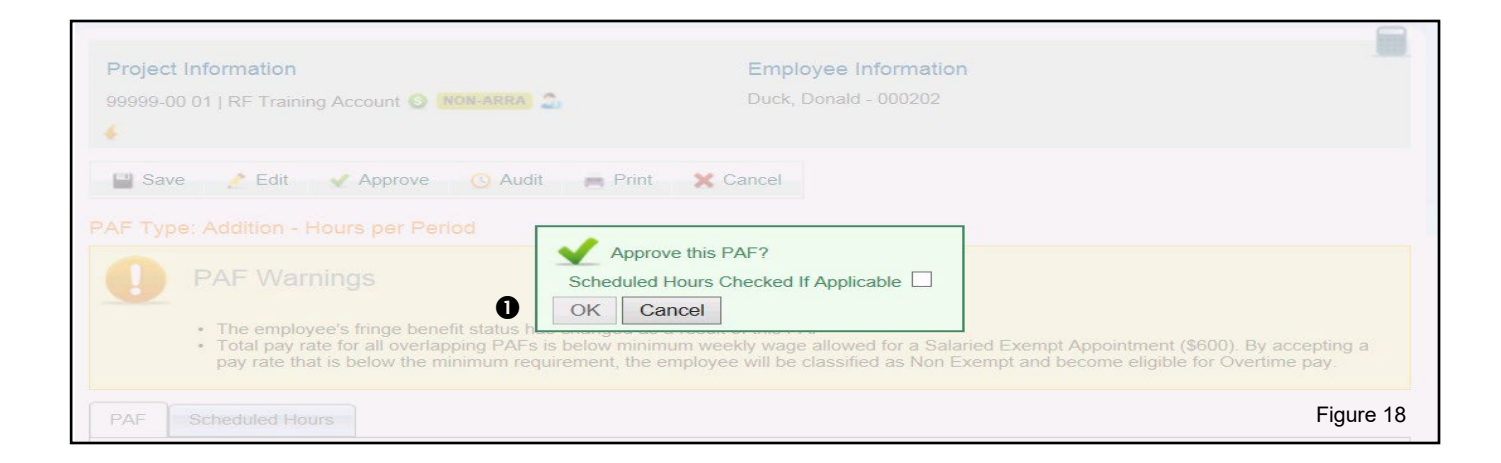

The Principal Investigator of the account or an assigned designee will receive an e-mail confirming the submission.

Click 'Edit' to change the information.

Click 'Print' to bring up Printer Friendly version.

Click 'Cancel' or Click on the 'Create' tab at the top of the screen to clear the PAF and start over with another employee.

Click 'Save' to save the entries for later approval and submission.

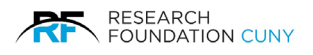

## Using the Total Salary Method

Selecting the 'Total Salary" of PAF Additions will lead you to the following PAF Addition screen. This allows salary encumbrances to be calculated based on a dollar value. Total Salary appointments must be designated as hourly and cannot be modified. For benefits status determination, a bi-weekly 'hours per period' figure will be calculated and rounded to the nearest whole number.

Using Total Expenditure: Allows you to estimate payroll expenditures for an appointment. The appointment's salary, fringe, and MTA components are calculated based on a total dollar value entered by the user.

|                          |                                   |                                | 1 |
|--------------------------|-----------------------------------|--------------------------------|---|
| roject information       |                                   | Employee Information           |   |
| 0E98-00 TELEVOLUTION OF  | MANUBULAR O SOLATIA               | reserved, desirge of a last in |   |
|                          |                                   |                                |   |
| F Type: Addition - Hours | per Period                        |                                |   |
| Scheduled Mours          |                                   |                                |   |
|                          |                                   |                                |   |
| Salary Expense.          | Select a Selary Expertee          | <b>v</b>                       |   |
| Hecovery Code            | Report to The sect Table          | M                              |   |
| Per Posteon Take         |                                   |                                |   |
| r canaciri Typac         |                                   |                                |   |
| Job Position Resource    |                                   |                                |   |
| Functional Title         | L                                 |                                |   |
| In Consent French and    |                                   |                                |   |
| Sumarotomo Statio        | Select Employee Supervisory Shine | i .                            |   |
| Immediale Supervisor     |                                   |                                |   |
| Student Stelker          | Salect Student Status             |                                |   |
| Work Localien            | BK - BHOOKLYN COLLEGE             | ~                              |   |
| Looston Effective Date   |                                   |                                |   |
| Department               | Academic Aflam                    |                                |   |
| Is this employee also    | O New O No.                       |                                |   |
| employed on CUNY or Tes  |                                   |                                |   |
| Levy payrol?             |                                   |                                |   |
| Comments                 |                                   |                                |   |
|                          |                                   |                                |   |
| Start Date:              |                                   |                                |   |
| Encumbrance End Date:    |                                   |                                |   |
| Appointment End Date:    |                                   |                                |   |
| Number of Pey Periods.   | 0.00                              |                                |   |
| Sebry or Hourly.         | O Salary O Houty                  |                                |   |
| Pary Phalac              |                                   |                                |   |
| Hours per Pay Period     | D                                 |                                |   |
| Initial Process          | -                                 |                                |   |
| France Herselft Status   | 17                                |                                |   |
| Salary Encumbrance       | 0.00                              |                                |   |
| Pringe Senefit Amount    | \$0.00                            |                                |   |
| MIA                      | 0                                 |                                |   |
|                          | 670                               |                                |   |
|                          |                                   |                                |   |
|                          |                                   |                                |   |

**Please Note:** This type of PAF Addition **cannot** be modified. For appointments that will need to be extended or increased, use the 'Hours per Period' method. To re-encumber this type of PAF, the user must create a new appointment using one of the three PAF Addition methods.

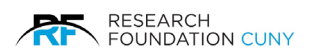

#### The Mandatory Fields

**Salary Expense:** Select from the drop-down menu the Salary Expense Code that corresponds to your personnel budget for the employee's title. **Please Note:** The menu lists every budget expense code at RF CUNY, not just the ones assigned to a specific project.

**Recovery Code:** This field is exclusively for use with project numbers beginning with a '9'. This code represents the category to which these funds are chargeable. Select the appropriate code from the drop-down box. (See <u>Appendix B</u> for a list and explanation of available Recovery codes.)

**RF Position Title:** From the list of available RF Job classification titles, select the appropriate title that corresponds to the employee's actual job functions. (A link to the detailed job description of that title is provided by clicking on the words "RF Position Title".) Type the first letter of the title to get to that area of the alpha list.

**Position Type:** Select from the drop-down menu the position type that corresponds to the employee. Three options are available: 'Regular', 'Temporary', and 'on Call'. See details below,

- 1. **Regular:** Regular employees have a predefined work schedule and a predefined appointment period (usually more than 90 days). Employees in regular positions may or may not be eligible for annual leave.
- 2. **Temporary:** Temporary employees are employed on a full-time or part-time basis for one job only or for a set duration of no more than 19 weeks in any 12-month period, have no substantial expectancy of continued employment, and have been notified of this fact.

Covered temporary employees earn annual leave and, for accrual purposes, will be handled like Regular employees. *Uncovered temporary employees are not eligible for annual leave.* 

3. **On Call:** On Call employees are employed on a part-time basis (no more than 38 hours per pay period) and work sporadically, with no established pattern of regular continuing employment. They do not have a fixed schedule, are not required to be at or near the work site, can refuse an assignment when offered and are only paid for hours actually worked.

Covered on-call employees earn annual leave and, for accrual purposes, will be handled like Regular employees. *Uncovered on-call employees are not eligible for annual leave.* 

Placing the cursor over the 🔍 symbol will display a description of the Temporary and On Call position types.

**Please Note:** The E-PAF system will default all employees to a 'Regular' status, to classify an employee the user must select the correct designation from the drop-down menu.

**Job Position Reason:** Select a reason if the employee's position is changing. Select 'No Change' if it is not. A new Job Duties and Qualifications form must be submitted to the Human Resources Department for all employees whose Position title has changed or have been rehired after a 120 day break in service.

**FLSA Class:** This field will self-populate as a result of the Position title chosen. FLSA classifications assigned to positions are used along with other factors to determine whether an employee is eligible for overtime. (See <u>Appendix A</u> for a more detailed explanation of FLSA requirements).

**Employee Status**: Select the supervisory status of the employee. The status should correspond to the employee's job description and payroll title selected for this appointment.

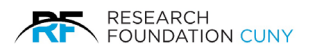

Immediate Supervisor: Type in the full name of the employee's immediate supervisor.

Student Status: Select the student status of the employee from the drop-down menu.

**Work Location:** Select the campus location associated with the employee's actual work location (where the employee will be physically located for this appointment). If the employee will be located at an off-campus location, select the grant holder campus.

**Location Effective Date:** Select or enter a date if the employee has changed work locations. Otherwise, no entry is needed and a default date will populate the field.

**Is the Employee CUNY Faculty?:** Select Yes or No to indicate whether the employee will also be paid through Tax Levy/CUNY payroll.

**Comments:** Use this field to further clarify this appointment such as to include an actual or functional title as it appears on the project's contract, or to discern between 2 different appointments to the same project number, e.g. Mon / Wed appt, Tues / Thurs appt.

**Start Date:** Enter the start date of the new appointment. Note: Concurrent appointments for the same employee for the same project, salary expense code, and payroll title should not have overlapping dates. To avoid overlaps, changes to existing PAFs can be done through the Modification option. End dates of prior lines may be shortened through the Termination module.

**Encumbrance End Date:** The last date through which the monetary amount being committed applies.

**Appointment End Date:** The anticipated duration of employment, which could or could not be to the end of the budget period for this project.

**Salary or Hourly:** This type of Addition method requires an Hourly pay method. In order to apply a Salary pay method, the user should use the 'Hours Per Period' Addition Alternative. **Please Note:** Employees encumbered with an hourly pay method will be designated with the FLSA class 'Non-Exempt', making the employee eligible for overtime.

Pay Rate: Enter the salary or hourly wage rate for this new appointment.

- In NY State, Exempt FLSA classifications require a minimum total weekly salary of \$1,120.00 or \$2,240.00 per bi-weekly pay period.
- For Employees rehired after a 120 day break in service, the amount entered must match the new appointment Wage Acknowledgement Letter signed by and given to the employee upon the start of the new employment.

**Salary Encumbrance:** Enter the total salary amount needed to be encumbered for the employee for work performed over the entire appointment.

Enter all appropriate fields and click 'Preview'. For benefits status determination, a bi-weekly 'hours per period' figure will be calculated and rounded to the nearest whole number. A work schedule for the 'Total Salary' Addition method is *optional*. The work schedule is used by the timesheet system to determine payroll and annual leave projections. To set the work schedule, click on the tab at the top of the screen. Scheduled hours must be in quarter hour increments.

If there are any errors or issues requiring your attention, they will be displayed at 'Preview', next to the applicable field. Correct the error as noted by the message and click 'Preview' again, (Possible error messages: missing information, pay rates below minimum wage, appointment dates beyond the work authorization of the employee, and Fringe Benefit Rate messages). At 'Preview' the PAF financial information will be automatically calculated and the following additional information is displayed:

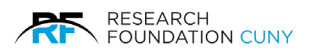

**Hours Per Period:** A rounded figure will be displayed in this field in order to determine benefits eligibility and fringe rates. This is based upon the range of dates and the total hours previously entered.

**Total Hours:** The total amount of hours encumbered based on the entered pay rate and the total salary.

**Fringe Benefit Status:** The employee's fringe benefit status and the % that the grant will be charged will be displayed.

**Salary Encumbrance (encumbrance to be applied):** The monetary encumbrance will be displayed. This is calculated based on the encumbrance end date, pay rate, and total hours previously entered.

**Fringe Benefit Amount:** This is the total fringe benefit amount that the grant will be charged based upon the fringe benefit status, % rate, and encumbrance amount.

**MTA Tax:** This is the total amount of MTA Tax that the grant will be charged for this appointment. The calculation is based on \$0.34 per \$100 in salary encumbrance.

In addition to calculating the encumbrance amounts, the system also checks the available balance of the project. A message may appear notifying the user of the availability of funds. Any questions regarding such availability should be directed towards the project Administrator at the RF Department of Grants and Contracts.

It is important that the encumbrance and fringe information be reviewed before proceeding with the PAF process in order to ensure that your grant is charged the fringe rate intended. Please review the <u>Research Foundation Fringe Rate Policy</u> for a detailed description.

**Please Note:** If the fringe benefit rate is affected, such as by the employee being concurrently on another project, a warning message will be displayed, alerting you that 'Other Grant(s) Fringe Benefit Rate(s) will be affected by this PAF'. Hours per period from separate PAFs *will* add together to determine the fringe rate of both lines for the overlapping period. Because the prior appointment was originally accepted under a lower rate, an email will be sent to the PI and PA of the affected projects when the new PAF is Approved/Submitted. Click on the tab "Overlapping Appointments' at the top of the page for a list of the other appointments, the respective project numbers, and click on the symbol **a** for the PI's name(s) and contact information.

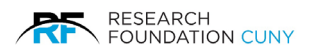

In order to proceed after reviewing the information, click 'Approve' at the top of the page.

A dialogue box will appear verifying that the schedule was checked. Check the box and click OK **0**.

| Project Information<br>99999-00 01   RF Training Account S NON-ARRA                                                                                                    | Employee Information<br>Duck, Donald - 000202                                                                                                    |        |
|----------------------------------------------------------------------------------------------------|----------------------------------------------------------------------------------------------------|--------|
| <ul> <li>Save Edit Approve Audi</li> <li>PAF Type: Addition - Hours per Period</li> <li>PAF Warnings</li> <li>The employee's fringe benefit status h</li> <li>Total pay rate for all overlapping PAFs pay rate that is below the minimum recommendation</li> <li>PAF Scheduled Hours</li> </ul> | Print Cancel      Approve this PAF?      Scheduled Hours Checked If Applicable      OK Cancel      below minimum weekly wage allowed for a Salaried Exempt Appointment (\$600). By accepting rement, the employee will be classified as Non Exempt and become eligible for Overtime pay Fig | ure 19 |

The Principal Investigator or an assigned designee of the account will receive an e-mail confirming the submission.

Click 'Edit' to change the information.

Click 'Print' to bring up Printer Friendly version.

Click 'Cancel' or Click on the 'Create' tab at the top of the screen to clear the PAF and start over with another employee.

Click 'Save' to save the entries for later approval and submission.

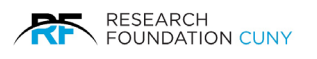

## **PAF Renewal**

When a project continues into a new project budget cycle, any and/or all of the former employees of that project can be reappointed onto the new project number. This is the only time that the 'renewal' feature should be used.

Renewals allow for appointments using the **Hours Per Period** method and can be created with either a Salaried or Hourly pay rate.

| Select Proje     | ct                               |                     |         |              |             |                    |
|------------------|----------------------------------|---------------------|---------|--------------|-------------|--------------------|
|                  | Project:                         |                     |         |              | Select      | Clear<br>Selection |
| Project Name     |                                  | Select Option       |         |              |             |                    |
| 55437-00 08 (RES | EARCH FOUNDATION TEST PROJECT) 📀 | Addition            | Regwal  | Modification | Termination |                    |
| 55755-00 01 (RFC | UNY TEST PROJECT) 🧕              | Addition            | Renewal | Modification | Termination |                    |
| 99999-00 01 (RES | EARCH FOUNDATION TEST PROJECT) 🔕 | Addition            | Renewal | Modification | Termination |                    |
| 99999-00 02 (RES | EARCH FOUNDATION TEST PROJECT) 🧕 | Addition            | Renewal | Modification | Termination |                    |
| 99999-00 03 (RES | EARCH FOUNDATION TEST PROJECT) 🔕 | Addition            | Renewal | Modification | Termination |                    |
| 99999-01 01 (RES | EARCH FOUNDATION TEST PROJECT) 🔕 | Addition            | Renewal | Modification | Termination |                    |
| 99999-01 02 (RES | EARCH FOUNDATION TEST PROJECT) 🗕 | Addition            | Renewal | Modification | Termination |                    |
|                  |                                  | rouious 4 Novt Loot |         |              |             |                    |

To begin the Renewal process, choose or type the current project. Choose the PAF option **Renewal 0**.

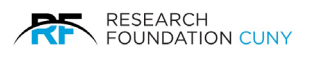

Selecting the PAF Renewal option will bring up the Project Renewal Selection screen as shown below in figure 21 which asks you to enter the **Project O** in which to renew the PAFs. Enter the first few digits of the new project number and select the desired project from the list or choose the existing one from the list.

**Please Note:** If the new project number is not displayed in the list, contact your Project Administrator (PA) in Grants and Contracts and ask that the project be setup and therefore available for renewal. Once the PA has notified you that the new number is in the system, you can input your data.

| Creat        | te                 | Pending             |                   |            |            |                      |                       |                          |           |  |
|--------------|--------------------|---------------------|-------------------|------------|------------|----------------------|-----------------------|--------------------------|-----------|--|
|              |                    |                     |                   |            |            |                      |                       |                          |           |  |
| PAF          | Renewal            | I                   |                   |            |            |                      |                       |                          |           |  |
| Proj<br>5575 | ect Informat       | tion<br>CUNY TEST P | ROJECT            | S NON-ARRA | 1          |                      |                       |                          |           |  |
| Selec        | t Project to       | renew this P        | AF:               |            |            |                      |                       |                          |           |  |
| 0            | Project 🖕          |                     |                   |            |            |                      |                       | ]                        |           |  |
|              | Employee           |                     | Salary<br>Expense | Start Date | End Date   | Fringe               | Salary<br>Encumbrance | Remaining<br>Encumbrance |           |  |
| 2            | 034296 - BE        | TTER, ALFIE         | 5414              | 7/1/2010   | 12/6/2010  | Part Time B -<br>10% | \$1,200.00            | \$862.50                 | History   |  |
|              | <u>033509 - D0</u> | DUGH, JANE          | 5403              | 7/1/2010   | 6/26/2011  | Part Time B -<br>10% | \$11,232.00           | \$9,136.80               | History   |  |
|              | 025515 - DO        | DUGH, JON           | 5414              | 10/6/2010  | 12/14/2010 | Part Time B -<br>10% | \$342.80              | \$342.80                 | History   |  |
|              | <u>043500 - Ki</u> | NICK, DOM N.        | 5408              | 8/24/2010  | 12/30/2010 | Part Time B -<br>10% | \$2,100.00            | \$1,268.75               | History   |  |
|              |                    |                     |                   |            |            |                      |                       |                          |           |  |
| Save         | Submit             | Cancel              |                   |            |            |                      |                       |                          | Figure 21 |  |

A summary screen will appear with projected appointment information as seen above in figure 21. The screen displays the encumbrance information and clicking on the symbol **(**) will bring up additional information such as payroll title, pay rate, and hours perperiod.

If there are no changes, check the box **②** to the left of the line and click **Submit ③** to approve the PAFs or **Save ③** to hold the PAF for later submission through the 'Pending' section.

Upon **Submit** or **Save** the system will confirm the submission and/or notify the user regarding any issues requiring attention. If changes are required after 'Saving' or 'Submitting' the Renewal PAF, the user must use the 'Pending section' to make the edits.

If changes to the information or the employee's schedule are required, the user **should not** check the box in the summary screen, click on the employee's ID number and name to proceed with the Renewal PAF's entry.

If the PAF requires changes, the user must click on the employee ID number and name to get to the detailed PAF Renewal screen where the specific appointment information is entered. It is similar to the Add PAF entry screen except that it has last known information about the employee.

| Project Information<br>99999-00 02   RESEARCH FOR<br>NON-ARRA | JNDATION TEST PROJECT 🧕          | Employee Information<br>CHIN, CLIFF - 7284   027284 |        |
|---------------------------------------------------------------|----------------------------------|-----------------------------------------------------|--------|
| PAF Type: Renewal                                             |                                  |                                                     |        |
| PAF Scheduled Hours                                           | Overlapping Appointments         |                                                     |        |
| Salary Expense:                                               | 5414 (Tutors)                    | ×                                                   |        |
| Recovery Code:                                                | X                                |                                                     |        |
| RF Position Title:                                            | ISS Program/Learning Aide - 2700 | 1                                                   |        |
| Position Type:                                                | Regular 🗸 🕡                      |                                                     |        |
| Job Position Reasons:                                         | Select a Reason 🐱                |                                                     |        |
| FLSA Class:                                                   | Non-Exempt                       |                                                     |        |
| Supervisory Status:                                           | Supervisory                      | ×                                                   |        |
| Immediate Supervisor:                                         | Marc Mars                        |                                                     |        |
| Student Status:                                               | PHD 💌                            |                                                     |        |
| Work Location:                                                | QC - QUEENS COLLEGE              | ~                                                   |        |
| Location Effective Date:                                      | 10/20/2006                       |                                                     |        |
| Department                                                    | ACADEMY OF HUMANITIES AND SC     | IENCE                                               |        |
| Is CUNY Faculty?                                              | ○ Yes 	 No                       |                                                     |        |
| Comments:                                                     |                                  | ×.                                                  |        |
|                                                               |                                  |                                                     |        |
| Start Date:                                                   | 12/14/2010                       |                                                     | Figure |

#### The Mandatory Fields

**Salary Expense:** Select from the drop-down menu the Salary Expense Code that corresponds to your per Monnel budget for the employee's title. **Please Note:** The menu lists every budget expense code at RF CUNY, not just the ones assigned to a specific project.

**Recovery Code:** This field is exclusively for use with project numbers beginning with a '9'. This code represents the category to which these funds are chargeable. Select the appropriate code from the drop-down box. (See <u>Appendix B</u> for a list and explanation of available Recovery codes.)

**RF Position Title:** From the list of available RF Job classification titles, select the appropriate title that corresponds to the employee's actual job functions. (A link to the detailed job description of that title is provided by clicking on the words "RF Position Title".) Type the first letter of the title to get to that area of the alpha list.

**Position Type:** Select from the drop-down menu the position type that corresponds to the employee. Three options are available: 'Regular', 'Temporary', and 'on Call'. See details below.

1. **Regular:** Regular employees have a predefined work schedule and a predefined appointment period (usually more than 90 days). Employees in regular positions may or may not be eligible for annual leave.

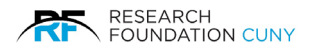

2. **Temporary:** Temporary employees are employed on a full-time or part-time basis for one job only or for a set duration of no more than 19 weeks in any 12-month period, have no substantial expectancy of continued employment, and have been notified of this fact.

Covered temporary employees earn annual leave and, for accrual purposes, will be handled like Regular employees. *Uncovered temporary employees are not eligible for annual leave.* 

3. **On Call:** On Call employees are employed on a part-time basis (no more than 38 hours per pay period) and work sporadically, with no established pattern of regular continuing employment. They do not have a fixed schedule, are not required to be at or near the work site, can refuse an assignment when offered and are only paid for hours actually worked.

Covered on-call employees earn annual leave and, for accrual purposes, will be handled like Regular employees. *Uncovered on-call employees are not eligible for annual leave.* 

Placing the cursor over the *symbol* will display a description of the Temporary and On-Call position types.

**Please Note:** The E-PAF system will default all employees to a 'Regular' status, to classify an employee the user must select the correct designation from the drop-down menu.

**Job Position Reason:** Select a reason if the employee's position is changing. Select 'No Change' if it is not. A new Job Duties and Qualifications form must be submitted to the Human Resources Department for all employees whose Position title has changed or have been rehired after a 120 day break in service.

**FLSA Class**: This field will self-populate as a result of the Position title chosen. FLSA classifications assigned to positions are used along with other factors to determine whether an employee is eligible for overtime. (See <u>Appendix A</u> for a more detailed explanation of FLSA requirements).

**Employee Status:** Select the supervisory status of the employee. The status should correspond to the employee's job description and payroll title selected for this appointment as posted in the PVN as well as actual supervisory responsibilities.

Immediate Supervisor: Type in the full name of the employee's immediate supervisor.

Student Status: Select the student status of the employee from the drop-down menu.

**Work Location:** Select the campus location associated with the employee's actual work location (where the employee will be physically located for this appointment). If the employee will be located at an off-campus location, select the grant holder campus.

**Location Effective Date**: Select or enter a date if the employee has changed work locations. Otherwise, no entry is needed, and a default date will populate the field.

**Is the Employee CUNY Faculty?:** Select Yes or No to indicate whether the employee will also be paid through Tax Levy/CUNY payroll. If you select "Yes", it requires a letter.

**Comments:** Use this field to further clarify this appointment such as to include an actual or functional title as it appears on the project's contract, or to discern between 2 different appointments to the same project number, e.g. Mon / Wed appt, Tues / Thurs appt.

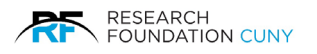

**Start Date:** Enter the start date of the new appointment. **Please Note:** Concurrent appointments for the same employee for the same project, salary expense code, and payroll title should not have overlapping dates. To avoid overlaps, changes to existing PAFs can be done through the Modification option. End dates of prior lines can be shortened through the Termination module.

Encumbrance End Date: The last date through which the monetary amount being committed applies.

**Appointment End Date:** The anticipated duration of employment, which could or could not be to the end of the budget period for this project.

**Salary or Hourly:** Select the pay method for this appointment. Part time employees MAY be paid a biweekly salary.

**Please Note:** Employees encumbered with an hourly pay method will be designated with the FLSA class 'Non-Exempt', making the employee eligible for overtime.

**Pay Rate:** Enter the salary or hourly wage rate for this new appointment.

- In NY State, Exempt FLSA classifications require a minimum total weekly salary of \$1,200.00 or \$2,240.00 per bi-weekly pay period.
- For Employees rehired after a 120 day break in service, the amount entered must match the new appointment Wage Acknowledgement Letter signed by and given to the employee upon the start of the new employment.

**Hours per Pay Period:** Enter the number of hours the employee will likely work in a biweekly pay period. As soon as the hours are entered, a link will appear so that the user can set a work schedule that will be used by the time and leave system to determine payroll and annual leave projection. A work schedule is required for all employees when using the Renewal method. The user may also set the schedule by clicking on the tab at the top of the screen. Scheduled hours must be in quarter hour increments.

Enter all appropriate fields and the **Preview** button as seen in figure 13 on page 14.

If there are any errors or issues requiring your attention, they will be displayed at 'Preview', next to the applicable field. Correct the error as noted by the message and click 'Preview' again, (Possible error messages: missing information, pay rates below minimum wage, appointment dates beyond the work authorization of the employee, and Fringe Benefit Rate messages.)

At 'Preview' the PAF financial information will be automatically calculated and the following additional information displayed:

**Fringe Benefit Status:** The employee's fringe benefit status and the % that the grant will be charged will be displayed.

**Salary Encumbrance (encumbrance to be applied):** The monetary encumbrance will be displayed. This is calculated based on the encumbrance end date, pay rate, and hours per period fields.

**Fringe Benefit Amount:** This is the total fringe benefit amount that the grant will be charged based on the fringe benefit status, % rate, and encumbrance dollar amount.

**MTA Tax:** This is the total amount of MTA Tax that the grant will be charged for this appointment. The calculation is based on \$0.34 per \$100 in salary encumbrance.

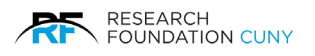

In addition to calculating the encumbrance amounts, the system also checks the available balance of the project. A message may appear notifying the user of the availability of funds. Any questions regarding such availability should be directed towards the project Administrator at the RF Department of Grants and Contracts.

It is important that the encumbrance and fringe information be reviewed before proceeding with the PAF process in order to ensure that your grant is charged the fringe rate intended. Please review the <u>Research Foundation Fringe Rate Policy</u> for a detailed description.

**Please Note:** If the fringe benefit rate is affected, such as by the employee being concurrently on another project, a warning message will be displayed, alerting you that 'Other Grant(s) Fringe Benefit Rate(s) will be affected by this PAF'. Hours per period from separate PAFs *will* add together to determine the fringe rate of *both* lines for the overlapping period. Because the prior appointment was originally accepted under a lower rate, an email will be sent to the PI and PA of the affected projects when the new PAF is Approved/Submitted. Click on the tab **Overlapping Appointments** as seen in figure 22 on page 31 at the top of the page for a list of the other appointments, the respective project numbers, and click on the symbol **2** for the PI's name(s) and contact information.

Project Information Employee Information 99999-00 02 | RESEARCH FOUNDATION TEST PROJECT Q CHIN, CLIFF - 7284 | 027284 0 Save Edit Approve (S) Audit m Print × Cancel PAF Type: Renewal PAF Scheduled Hours 5402 (Co-Ordinator # 2) V Salary Expense: V Recovery Code: Administrative Assistant - 6001F1 V **RF** Position Title: Position Type: Regular Y 0 New Hire ~ Job Position Reasons: Non Exempt FLSA Class Is Covered Employee? Non-Supervisory ~ Supervisory Status: Captain America Immediate Supervisor Non-Student V Student Status: BM - BOROUGH OF MANHATTAN C. C. V Work Location: 7/1/2014 Location Effective Date: OFFICE OF ACADEMIC AFFAIRS Department: ○ Yes ● No CUNY Tax levy: Comments: ~

In order to proceed after reviewing the information, click **Approve 0**.

Figure 23

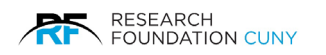

| Project Information<br>99999-00 01   RF Training Account 🕥 (NON-ARRA) 🝰                                                                                                    | Employee Information<br>Duck, Donald - 000202                                                                                                    |
|----------------------------------------------------------------------------------------------------|----------------------------------------------------------------------------------------------------|
| Save Edit Approve Audit<br>PAF Type: Addition - Hours per Period<br>PAF Warnings<br>• The employee's fringe benefit status h<br>• Total pay rate for all overlapping PAFs is f<br>pay rate that is below the minimum require | Print Cancel     Approve this PAF?     cheduled Hours Checked If Applicable     X Cancel     How minimum weekly wage allowed for a Salaried Exempt Appointment (\$600). By accepting a nent, the employee will be classified as Non Exempt and become eligible for Overtime pay. |
| PAF Scheduled Hours                                                                                                    | Figure 24                                                                                                    |

A dialogue box will appear verifying that the schedule was checked. Check the box and click **OK O**.

The Principal Investigator of the account will receive an e-mail confirming the submission. Click 'Edit' to change the information.

Click 'Print' to bring up Printer Friendly version.

Click 'Cancel' or Click on the 'Create' tab at the top of the screen to clear the PAF and start over with another employee.

Click 'Save' to save the entries for later approval and submission through the 'Pending' section.

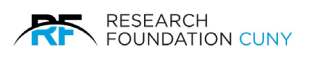

## **PAF Modification**

PAF modifications are necessary to change personnel and/or financial information on an existing PAF appointment line.

To modify existing PAFs: First choose or type the current project number in the search box **●**. Second, Choose the PAF option **Modification ●**.

| Create Pending                                 |                           |          |              |             |           |
|------------------------------------------------|---------------------------|----------|--------------|-------------|-----------|
|                                                |                           |          |              |             |           |
|                                                |                           |          |              |             |           |
| Select Project                                 |                           |          |              |             |           |
|                                                |                           |          |              |             |           |
| Project                                        |                           |          |              | Select      | Clear     |
| Flojed.                                        |                           |          |              |             | Selection |
| Designed Name                                  | Calaat Optia              | _        |              |             |           |
|                                                | Addition                  | Renewal  | Mod          | Termination |           |
| SS437-00 06 (RESEARCH FOUNDATION TEST PROJECT) | Addition                  | Penewal  | Modification | Termination |           |
|                                                | Addition                  | Benowal  | Modification | Termination |           |
| 20000 00 00 (RESEARCH FOUNDATION TEST PROJECT) | Addition                  | Renewal  | Modification | Termination |           |
| 99999-00 02 (RESEARCH FOUNDATION TEST PROJECT) | Addition                  | Renewal  | Modification | Termination |           |
| 99999-00 03 (RESEARCH FOUNDATION TEST PROJECT) | Addition                  | Reliewal | Medification | Termination |           |
| 99999-01 01 (RESEARCH FOUNDATION TEST PROJECT) | Addition                  | Renewal  | Modification | Termination |           |
| 99999-01 02 (RESEARCH FOUNDATION TEST PROJECT) | Addition                  | Renewal  | Modification | Termination |           |
|                                                | First Previous 1 Next Las | t        |              |             |           |
|                                                |                           |          |              |             |           |
|                                                |                           |          |              |             |           |
|                                                |                           |          |              |             |           |

Selecting the 'Modification' PAF option will bring up a list of employees currently appointed to the project. The list will include employees who have remaining encumbrance and employees who have a 0 remaining encumbrance amount. Employees with a 0 remaining encumbrance amount will appear for 90 days after the original appointment's termination date.

To proceed, select the PAF that you wish to modify by clicking on the **Employee's** ID number **9** and name.

| Create Pend                                        | ing             |            |            |              |                    |                       |         |
|----------------------------------------------------|-----------------|------------|------------|--------------|--------------------|-----------------------|---------|
|                                                    |                 |            |            |              |                    |                       |         |
| PAF Modification                                   |                 |            |            |              |                    |                       |         |
| Project Information<br>99999-00 01   RF Training A | Account 🔇 NON-A | RRA 🍮      |            |              |                    |                       |         |
| Employee                                           | Salary Expense  | Start Date | End Date   | Fringe       | Salary Encumbrance | Remaining Encumbrance |         |
| 043338 - Blossom, Apple 🕕                          | 5410            | 12/16/2013 | 1/3/2014   | Part Time B  | \$150.00           | \$150.00              | History |
| 043338 - Blossom, Apple 🕕                          | 5410            | 1/15/2014  | 4/30/2014  | Part Time B  | \$1,250.00         | \$1,250.00            | History |
| 043502 - Blue, Sky 🕕                               | 5414            | 6/1/2013   | 3/31/2014  | Part Time A  | \$21,600.00        | \$21,600.00           | History |
| 025515 - Dough, Jon 🕡                              | 5414            | 1/1/2013   | 12/31/2013 | Part Time B  | \$7,516.80         | \$7,516.80            | History |
| 000392 - Duck, Daisy 0                             | 5410            | 12/16/2013 | 12/31/2014 | Full Time    | \$68,250.00        | \$68,250.00           | History |
| 000202 - Duck, Donald 🕕                            | 5410            | 12/16/2013 | 1/30/2014  | Part Time A  | \$1,700.00         | \$1,700.00            | History |
| 035515 - Jones, Bob 🕖                              | 5417            | 5/1/2013   | 12/31/2013 | Part Time B  | \$5,040.00         | \$5,040.00            | History |
| 023585 - Kretz, Sue 🕕                              | 5409            | 4/1/2014   | 6/20/2014  | Part Time B  | \$1,180.00         | \$1,180.00            | History |
| 000358 - Mouse, Minnie                             | 5410            | 10/7/2013  | 11/17/2013 | Part Time B  | \$300.00           | \$100.00              | History |
|                                                    |                 | 10/7/0010  | 11/17/2013 | Part Time B  | \$300.00           | \$10.00               | History |
| 027284 - Pan, Peter 🕖                              | 5410            | 10/7/2013  | 11/1//2015 | i dit inno b |                    |                       |         |

Figure 26

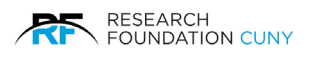

This will bring up the PAF form where the modifications are done. Depending upon which fields are entered and based upon the entered effective date of change, the system will recalculate the PAF encumbrances (Salary, Fringe, and MTA).

| Create           | Pending                                                              |                                           |                                             |                  |           |
|------------------|----------------------------------------------------------------------|-------------------------------------------|---------------------------------------------|------------------|-----------|
| Projec<br>99999- | t Information<br>00 01   RF Training Acco                            | unt 🧿 (NON-ARRA 🐊                         | Employee Informati<br>Blossom, Apple - 0433 | <b>ion</b><br>38 |           |
| PAF Ty           | pe: Modification -<br>Scheduled Hours                                |                                           |                                             |                  |           |
|                  | Salary Expense:<br>Recovery Code:<br>RF Position Title:              | 5448 (Paraprofessional)                   | - 2700F1 V                                  |                  |           |
|                  | Position Type:<br>Job Position Reasons:<br>FLSA Class:               | Regular V V<br>No Change V<br>Non-Exem    |                                             |                  |           |
|                  | Is Covered Employee?<br>Supervisory Status:<br>Immediate Supervisor: | Non-Supervisory<br>J Schneiderm           | V                                           |                  |           |
|                  | Student Status:<br>Work Location:                                    | Undergraduate  V BM - BOROUGH OF MANHATTA | N C. C.                                     | ~                | Figure 27 |

#### Please Note: The E-PAF system does not accept retroactive modifications.

A defaulted effective date of change is displayed which represents the employee's first unpaid workday (usually as of the last pay period). Retroactive modifications to a PAF require a paper form submission to the Human Resources Department.

Changing the financial information such as extending the end dates of the PAF and increasing or decreasing the pay rates and hours per period will alter the encumbrances accordingly.

Changing the personnel information such as the 'RF Position Title, Student Status, Supervisory Status, Immediate Supervisor, Work Location and 'Is CUNY Faculty' will not affect the remaining encumbrances for the appointment.

Modifying the RF Position Title may result in a change in FLSA classification which could make the employee eligible for overtime. Overtime payments are charged against the salary encumbrance and may result in a shortage of funds later on in the encumbrance.

Modifying the Hours Per Period field for the appointment must have a corresponding change to the employee's work schedule. As soon as the hours are entered, a link will appear so that the user can set a new work schedule that will be used by the time and leave system to determine payroll and annual leave projection. A work schedule is **required** for all employees when using the Modification method. The user may also set the schedule by clicking on the tab at the top of the screen. Scheduled hours must be in quarter hour increments.

Enter all appropriate fields and click the **Preview** button as seen in figure 13 on page 14.

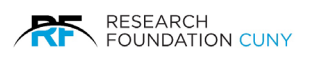

The user can choose to extend the end dates with or without changing the encumbrances. When the only changes to the appointment are to extend the end dates, the system will ask the user if the encumbrance should be changed in accordance with the new end dates.

| Create           | Pending                                   | 9                       |                                         |                                             |                |        |           |
|------------------|-------------------------------------------|-------------------------|-----------------------------------------|---------------------------------------------|----------------|--------|-----------|
| Projec<br>99999- | ct Information<br>00 01   RF Training Acc | ount 🧿 NON-ARRA 🔮       | Er                                      | m <b>ployee Inform</b><br>ossom, Apple - 04 | nation<br>3338 |        |           |
|                  |                                           |                         |                                         |                                             |                |        |           |
| PAF              |                                           | Overlapping Appointment |                                         |                                             | 1              |        |           |
|                  | Salary Expense:                           | 5410 (Research Staff)   | Do you wish to<br>the Encumbra<br>well? | > change<br>nce as                          |                |        |           |
|                  | Recovery Code.                            | Administrative Assistar |                                         |                                             |                |        |           |
|                  | Iob Position Reasons                      | New Hire                | 2                                       |                                             |                |        |           |
|                  |                                           |                         |                                         |                                             |                |        |           |
|                  | Supervisory Status:                       | Supervisory             | $\sim$                                  |                                             |                |        |           |
|                  | Immediate Supervisor.                     | Superma                 |                                         |                                             |                |        |           |
|                  |                                           | Non-Student V           |                                         |                                             |                |        | Figure 29 |
|                  | Work Location:                            | QC - QUEENS COLLEGE     |                                         |                                             |                | $\sim$ | Figure 28 |

If unused funds are not the reason for extending the end date, the user must click **Yes 1** to ensure additional funds are encumbered. Otherwise, any remaining encumbrances will be spread out over the appointment's new end date.

Upon 'Preview', the system will display the PAF encumbrance information at the bottom of the page, including any adjustments to the encumbrance by increasing or decreasing the hours per period, and/or the pay rate.

**Unused Annual Leave Balance:** When a user attempts to disencumber funds through the Modification module, the system will look at the employee's accrued and unused annual leave balance. When a Modification results in total hours less than the employee's accrued and unused annual leave balance on the appointment, the system will retain the portion of the encumbrance needed to cover for the cost of the employee's annual leave balance.

In order to submit the PAF after reviewing the information, click 'Approve' at the top of the page. A dialogue box will appear verifying that the schedule was checked. Check the box and Click 'OK'.

The Principal Investigator or an assigned designee of the account will receive an e-mail confirming the submission. Click 'Edit' to change the information.

Click 'Print' to bring up Printer Friendly version.

Click 'Cancel' or Click on the 'Create' tab at the top of the screen to clear the PAF and start over with another employee.

Click 'Save' to save the entries for later approval and submission through the 'Pending' section.

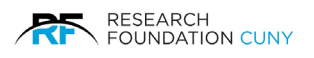

## **PAF Termination**

PAF Terminations serve a dual purpose. They allow for the disencumbrance of funds no longer needsed for the appointment as well as notify the Research Foundation that an employee is no longer employed on the project. It is important that the RF receive this notification in a timely manner so that Federal and State requirements are met.

# Terminating Existing PAF's

First choose or type the current **Project Number ●**. Second, choose the PAF option **Termination ●**. This opens the window (figure 29) in which you choose the employee's **ID number ●** PAF to terminate.

| Select Project<br>Project:  Project:  Select Option  Select Option | Select Project          Project:       Select Option         Froject Name       Select Option         55437-00 08 (RESEARCH FOUNDATION TEST PROJECT) ●       Addition Renewal Modification Termination         55755-00 01 (RFCUNY TEST PROJECT) ●       Addition Renewal Modification Termination         99999-00 01 (RESEARCH FOUNDATION TEST PROJECT) ●       Addition Renewal Modification Termination         99999-00 02 (RESEARCH FOUNDATION TEST PROJECT) ●       Addition Renewal Modification Termination         99999-00 03 (RESEARCH FOUNDATION TEST PROJECT) ●       Addition Renewal Modification Termination         99999-01 01 (RESEARCH FOUNDATION TEST PROJECT) ●       Addition Renewal Modification Termination         99999-00 02 (RESEARCH FOUNDATION TEST PROJECT) ●       Addition Renewal Modification Termination         99999-01 02 (RESEARCH FOUNDATION TEST PROJECT) ●       Addition Renewal Modification Termination         99999-01 02 (RESEARCH FOUNDATION TEST PROJECT) ●       Addition Renewal Modification Termination         99999-01 02 (RESEARCH FOUNDATION TEST PROJECT) ●       Addition Renewal Modification Termination         99999-01 02 (RESEARCH FOUNDATION TEST PROJECT) ●       Addition Renewal Modification Termination         99999-01 02 (RESEARCH FOUNDATION TEST PROJECT) ●       Addition Renewal Modification Termination         99999-01 02 (RESEARCH FOUNDATION TEST PROJECT) ●       Addition Renewal Modification Termination         99999-01 02 (RESEARCH FOUNDATION TEST PROJECT | Create Pending                                 |                  |             |         |                |             |                    |
|----------------------------------------------------------------------------------------------------|----------------------------------------------------------------------------------------------------|------------------------------------------------|------------------|-------------|---------|----------------|-------------|--------------------|
| Select Project  Project Iame Select Option  Select Option  Select  | Select Project          Project       Select       Open       Clear         Froject Name       Select Option       Clear       Selection         55437-00 08 (RESEARCH FOUNDATION TEST PROJECT)       Addition       Renewal       Modification       Termination         55755-00 01 (RFCUNY TEST PROJECT)       Addition       Renewal       Modification       Termination         99999-00 01 (RESEARCH FOUNDATION TEST PROJECT)       Addition       Renewal       Modification       Termination         99999-00 02 (RESEARCH FOUNDATION TEST PROJECT)       Addition       Renewal       Modification       Termination         99999-00 03 (RESEARCH FOUNDATION TEST PROJECT)       Addition       Renewal       Modification       Termination         99999-00 03 (RESEARCH FOUNDATION TEST PROJECT)       Addition       Renewal       Modification       Termination         99999-00 03 (RESEARCH FOUNDATION TEST PROJECT)       Addition       Renewal       Modification       Termination         99999-01 01 (RESEARCH FOUNDATION TEST PROJECT)       Addition       Renewal       Modification       Termination         99999-01 02 (RESEARCH FOUNDATION TEST PROJECT)       Addition       Renewal       Modification       Termination         99999-01 02 (RESEARCH FOUNDATION TEST PROJECT)       Addition       Renewal       Modification       Te                                                                                                    |                                                |                  |             |         |                |             |                    |
| Project:       Select       Clear Selection         Project Name       Select Option       Select Option         55437-00 08 (RESEARCH FOUNDATION TEST PROJECT)       Addition       Renewal       Modification       Termination         55755-00 01 (RFCUNY TEST PROJECT)       Addition       Renewal       Modification       Termination         99999-00 01 (RESEARCH FOUNDATION TEST PROJECT)       Addition       Renewal       Modification       Termination         99999-00 02 (RESEARCH FOUNDATION TEST PROJECT)       Addition       Renewal       Modification       Termination         99999-00 03 (RESEARCH FOUNDATION TEST PROJECT)       Addition       Renewal       Modification       Termination         99999-00 03 (RESEARCH FOUNDATION TEST PROJECT)       Addition       Renewal       Modification       Termination                                                                                                    | Project       Select       Other Select Option         55437-00 08 (RESEARCH FOUNDATION TEST PROJECT)       Addition       Renewal       Modification       Termination         55755-00 01 (RFCUNY TEST PROJECT)       Addition       Renewal       Modification       Termination         99999-00 01 (RESEARCH FOUNDATION TEST PROJECT)       Addition       Renewal       Modification       Termination         99999-00 01 (RESEARCH FOUNDATION TEST PROJECT)       Addition       Renewal       Modification       Termination         99999-00 02 (RESEARCH FOUNDATION TEST PROJECT)       Addition       Renewal       Modification       Termination         99999-00 03 (RESEARCH FOUNDATION TEST PROJECT)       Addition       Renewal       Modification       Termination         99999-01 01 (RESEARCH FOUNDATION TEST PROJECT)       Addition       Renewal       Modification       Termination         99999-01 02 (RESEARCH FOUNDATION TEST PROJECT)       Addition       Renewal       Modification       Termination         99999-01 03 (RESEARCH FOUNDATION TEST PROJECT)       Addition       Renewal       Modification       Termination         99999-01 02 (RESEARCH FOUNDATION TEST PROJECT)       Addition       Renewal       Modification       Termination         99999-01 02 (RESEARCH FOUNDATION TEST PROJECT)       Addition       Renewal                                                                                                    | Select Project                                 |                  |             |         |                |             |                    |
| Project Name         Select Option           55437-00 08 (RESEARCH FOUNDATION TEST PROJECT)         Addition         Renewal         Modification         Termination           55755-00 01 (RFCUNY TEST PROJECT)         Addition         Renewal         Modification         Termination           99999-00 01 (RESEARCH FOUNDATION TEST PROJECT)         Addition         Renewal         Modification         Termination           99999-00 02 (RESEARCH FOUNDATION TEST PROJECT)         Addition         Renewal         Modification         Termination           99999-00 03 (RESEARCH FOUNDATION TEST PROJECT)         Addition         Renewal         Modification         Termination                                                                                                    | Project Name       Select Option         55437-00 08 (RESEARCH FOUNDATION TEST PROJECT)       Addition       Renewal       Modification       Termination         55755-00 01 (RFCUNY TEST PROJECT)       Addition       Renewal       Modification       Termination         99999-00 01 (RESEARCH FOUNDATION TEST PROJECT)       Addition       Renewal       Modification       Termination         99999-00 02 (RESEARCH FOUNDATION TEST PROJECT)       Addition       Renewal       Modification       Termination         99999-00 03 (RESEARCH FOUNDATION TEST PROJECT)       Addition       Renewal       Modification       Termination         99999-00 11 (RESEARCH FOUNDATION TEST PROJECT)       Addition       Renewal       Modification       Termination         99999-01 01 (RESEARCH FOUNDATION TEST PROJECT)       Addition       Renewal       Modification       Termination         99999-01 02 (RESEARCH FOUNDATION TEST PROJECT)       Addition       Renewal       Modification       Termination         99999-01 02 (RESEARCH FOUNDATION TEST PROJECT)       Addition       Renewal       Modification       Termination         First Previous 1       Next Last       Status       Next Last       Status       Status                                                                                                    | Project:                                       |                  |             |         |                | Select      | Clear<br>Selection |
| 55437-00 08 (RESEARCH FOUNDATION TEST PROJECT)       Addition       Renewal       Modification       Termination         55755-00 01 (RFCUNY TEST PROJECT)       Addition       Renewal       Modification       Termination         99999-00 01 (RESEARCH FOUNDATION TEST PROJECT)       Addition       Renewal       Modification       Termination         99999-00 02 (RESEARCH FOUNDATION TEST PROJECT)       Addition       Renewal       Modification       Termination         99999-00 03 (RESEARCH FOUNDATION TEST PROJECT)       Addition       Renewal       Modification       Termination                                                                                                    | 55437-00 08 (RESEARCH FOUNDATION TEST PROJECT)       Addition       Renewal       Modification       Termination         55755-00 01 (RFCUNY TEST PROJECT)       Addition       Renewal       Modification       Termination         99999-00 01 (RESEARCH FOUNDATION TEST PROJECT)       Addition       Renewal       Modification       Termination         99999-00 02 (RESEARCH FOUNDATION TEST PROJECT)       Addition       Renewal       Modification       Termination         99999-00 03 (RESEARCH FOUNDATION TEST PROJECT)       Addition       Renewal       Modification       Termination         99999-01 01 (RESEARCH FOUNDATION TEST PROJECT)       Addition       Renewal       Modification       Termination         99999-01 02 (RESEARCH FOUNDATION TEST PROJECT)       Addition       Renewal       Modification       Termination         99999-01 02 (RESEARCH FOUNDATION TEST PROJECT)       Addition       Renewal       Modification       Termination         First Previous 1 Next Last                                                                                                    | Project Name                                   | Se               | lect Option |         |                | _           |                    |
| S5755-00 01 (RFCUNY TEST PROJECT)       Addition       Renewal       Modification       Termination         99999-00 01 (RESEARCH FOUNDATION TEST PROJECT)       Addition       Renewal       Modification       Termination         99999-00 02 (RESEARCH FOUNDATION TEST PROJECT)       Addition       Renewal       Modification       Termination         99999-00 02 (RESEARCH FOUNDATION TEST PROJECT)       Addition       Renewal       Modification       Termination         99999-00 03 (RESEARCH FOUNDATION TEST PROJECT)       Addition       Renewal       Modification       Termination                                                                                                    | S5755-00 01 (RFCUNY TEST PROJECT)       Addition       Renewal       Modification       Termination         99999-00 01 (RESEARCH FOUNDATION TEST PROJECT)       Addition       Renewal       Modification       Termination         99999-00 02 (RESEARCH FOUNDATION TEST PROJECT)       Addition       Renewal       Modification       Termination         99999-00 03 (RESEARCH FOUNDATION TEST PROJECT)       Addition       Renewal       Modification       Termination         99999-00 03 (RESEARCH FOUNDATION TEST PROJECT)       Addition       Renewal       Modification       Termination         99999-01 01 (RESEARCH FOUNDATION TEST PROJECT)       Addition       Renewal       Modification       Termination         99999-01 02 (RESEARCH FOUNDATION TEST PROJECT)       Addition       Renewal       Modification       Termination         First Previous 1 Next Last                                                                                                    | 55437-00 08 (RESEARCH FOUNDATION TEST PROJECT) |                  | Addition    | Renewal | Modification   | Ter 2 ation |                    |
| 99999-00 01 (RESEARCH FOUNDATION TEST PROJECT)       Addition       Renewal       Modification       Termination         99999-00 02 (RESEARCH FOUNDATION TEST PROJECT)       Addition       Renewal       Modification       Termination         99999-00 03 (RESEARCH FOUNDATION TEST PROJECT)       Addition       Renewal       Modification       Termination                                                                                                    | 99999-00 01 (RESEARCH FOUNDATION TEST PROJECT)       Addition       Renewal       Modification       Termination         99999-00 02 (RESEARCH FOUNDATION TEST PROJECT)       Addition       Renewal       Modification       Termination         99999-00 03 (RESEARCH FOUNDATION TEST PROJECT)       Addition       Renewal       Modification       Termination         99999-00 03 (RESEARCH FOUNDATION TEST PROJECT)       Addition       Renewal       Modification       Termination         99999-01 01 (RESEARCH FOUNDATION TEST PROJECT)       Addition       Renewal       Modification       Termination         99999-01 02 (RESEARCH FOUNDATION TEST PROJECT)       Addition       Renewal       Modification       Termination         First Previous 1 Next Last                                                                                                    | 55755-00 01 (RFCUNY TEST PROJECT)              |                  | Addition    | Renewal | Modification   | Termination |                    |
| 999999-00 02 (RESEARCH FOUNDATION TEST PROJECT)     Addition     Renewal     Modification     Termination       99999-00 03 (RESEARCH FOUNDATION TEST PROJECT)     Addition     Renewal     Modification     Termination                                                                                                    | 99999-00 02 (RESEARCH FOUNDATION TEST PROJECT)       Addition       Renewal       Modification       Termination         99999-00 03 (RESEARCH FOUNDATION TEST PROJECT)       Addition       Renewal       Modification       Termination         99999-01 01 (RESEARCH FOUNDATION TEST PROJECT)       Addition       Renewal       Modification       Termination         99999-01 02 (RESEARCH FOUNDATION TEST PROJECT)       Addition       Renewal       Modification       Termination         99999-01 02 (RESEARCH FOUNDATION TEST PROJECT)       Addition       Renewal       Modification       Termination         First Previous 1 Next Last                                                                                                    | 99999-00 01 (RESEARCH FOUNDATION TEST PROJECT) |                  | Addition    | Renewal | Modification   | Termination |                    |
| 99999-00 03 (RESEARCH FOUNDATION TEST PROJECT) Q Addition Renewal Modification Termination                                                                                                    | 99999-00 03 (RESEARCH FOUNDATION TEST PROJECT)     Addition     Renewal     Modification     Termination       99999-01 01 (RESEARCH FOUNDATION TEST PROJECT)     Addition     Renewal     Modification     Termination       99999-01 02 (RESEARCH FOUNDATION TEST PROJECT)     Addition     Renewal     Modification     Termination       First Previous 1 Next Last                                                                                                    | 99999-00 02 (RESEARCH FOUNDATION TEST PROJECT) |                  | Addition    | Renewal | 🔩 Modification | Termination |                    |
|                                                                                                    | 99999-01 01 (RESEARCH FOUNDATION TEST PROJECT)     Addition     Renewal     Modification     Termination       99999-01 02 (RESEARCH FOUNDATION TEST PROJECT)     Addition     Renewal     Modification     Termination       First Previous 1 Next Last                                                                                                    | 99999-00 03 (RESEARCH FOUNDATION TEST PROJECT) |                  | Addition    | Renewal | Modification   | Termination |                    |
| 99999-01 01 (RESEARCH FOUNDATION TEST PROJECT) 2 Addition Renewal Modification Termination                                                                                                    | 99999-01 02 (RESEARCH FOUNDATION TEST PROJECT) O Addition Renewal Modification Termination<br>First Previous 1 Next Last                                                                                                    | 99999-01 01 (RESEARCH FOUNDATION TEST PROJECT) |                  | Addition    | Renewal | Modification   | Termination |                    |
| 99999-01 02 (RESEARCH FOUNDATION TEST PROJECT)                                                                                                    | First Previous 1 Next Last                                                                                                    | 99999-01 02 (RESEARCH FOUNDATION TEST PROJECT) |                  | Addition    | Renewal | Modification   | Termination |                    |
| First Previous 1 Next Last                                                                                                    |                                                                                                    |                                                | First Previous 1 | Next Last   |         |                |             |                    |

| Create Pend                  | ding            |            |            |             |                    |                       |         |
|------------------------------|-----------------|------------|------------|-------------|--------------------|-----------------------|---------|
|                              |                 |            |            |             |                    |                       |         |
|                              |                 |            |            |             |                    |                       |         |
| PAP Tellination              |                 |            |            |             |                    |                       |         |
| Project Information          |                 |            |            |             |                    |                       |         |
| 99999-00 01   RF Training    | Account 🗿 NON-A | RRA 🍰      |            |             |                    |                       |         |
| 4                            |                 |            |            |             |                    |                       |         |
| Employee                     | Salary Expense  | Start Date | End Date   | Fringe      | Salary Encumbrance | Remaining Encumbrance |         |
| 043338 - Blossom, Apple 🕡    | 5410            | 12/16/2013 | 1/3/2014   | Part Time B | \$150.00           | \$150.00              | History |
| 043338 - Blossom, Apple 🕡    | 5410            | 1/15/2014  | 4/30/2014  | Part Time B | \$1,250.00         | \$1,250.00            | History |
| 043502 - Blue, Sky 🕕         | 5414            | 6/1/2013   | 3/31/2014  | Part Time A | \$21,600.00        | \$21,600.00           | History |
| 025515 - Dough, Jon 0        | 5414            | 1/1/2013   | 12/31/2013 | Part Time B | \$7,516.80         | \$7,516.80            | History |
| 000392 - Duck, Daisy 0       | 5410            | 12/16/2013 | 12/31/2014 | Full Time   | \$68,250.00        | \$68,250.00           | History |
| 000202 - Duck, Donald 🕕      | 5410            | 12/16/2013 | 1/30/2014  | Part Time A | \$1,700.00         | \$1,700.00            | History |
| 035515 - Jones, Bob          | 5417            | 5/1/2013   | 12/31/2013 | Part Time B | \$5,040.00         | \$5,040.00            | History |
| <u>023585 - Kretz, Sue</u> 🕖 | 5409            | 4/1/2014   | 6/20/2014  | Part Time B | \$1,180.00         | \$1,180.00            | History |
| 000358 - Mouse, Minnie 0     | 5410            | 10/7/2013  | 11/17/2013 | Part Time B | \$300.00           | \$100.00              | History |
| 027284 - Pan, Peter 🕕        | 5410            | 10/7/2013  | 11/17/2013 | Part Time B | \$300.00           | \$10.00               | History |
|                              |                 |            |            |             |                    |                       |         |

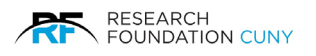

The next screen displays the PAF information and asks the user to select one of two alternative methods to terminate an appointment line.

| Create Pe                                     | anding                                                                                                    |                                      |                              |                                  |          |
|-----------------------------------------------|----------------------------------------------------------------------------------------------------|--------------------------------------|------------------------------|----------------------------------|----------|
|                                               |                                                                                                    |                                      |                              |                                  |          |
| PAF Termination                               | 1                                                                                                    |                                      |                              |                                  |          |
| Project Information<br>99999-00 01   RF Train | ing Account 🧿 NON-                                                                                                    | ARRA 🧕                               |                              |                                  |          |
| PAF Termination Project & Employee            | More Information                                                                                                    | Hours, Salary & Fringe               | Scheduled Hours              |                                  |          |
| F<br>C<br>Budget Star<br>Enc<br>Emp<br>Hirec  | Project:         99999-00 0           ollege:         QC - QUEE           t Date:         1/1/200           d Date:         6/30/202           ployee:         Blossom, A           d Date:         8/30/199 | 1 - RF Training Ac                   |                              |                                  |          |
| Remaining Encumbrance A                       | As of Future                                                                                                    | Date (Use for terminations with full | iture dates only. Do not use | for current or past terminations | 5.)      |
| Next Select anothe                            | er Appointment C                                                                                                    | ancel                                |                              |                                  | Figure 3 |

- Terminate PAF Remaining Encumbrance ①: This option allows the entire remaining encumbrance to be recovered back into the grant. It also allows for a change in the end date of the appointment if the employee has completed the work earlier than originally expected.
- Terminate PAF as of a Future Date ②: This option allows for a partial disencumbrance of remaining funds based upon a shortened end date. The amount no longer necessary will be recovered back into the grant while the amount needed to cover an employee's payroll will be retained in the appointment.

**Please Note:** If the employee accrues Annual Leave the PAF will have to be terminated again after the last timesheet is paid for accurate A/L payout. If the encumbrance is sufficient, the termination module will retain the portion of the encumbrance needed to cover for the annual leave cost. If the remaining encumbrance is not sufficient, the Termination module will identify the amount needed and will add encumbrance to the E-PAF.

Select a termination method and click Next **9**.

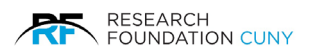

| Comments:              |                        |                           | ^                                   |        |
|------------------------|------------------------|---------------------------|-------------------------------------|--------|
|                        |                        |                           | $\sim$                              |        |
| Start Date:            | 2/13/2014              |                           |                                     |        |
| Encumbrance End Date:  | 5/31/2014              |                           |                                     |        |
| Appointment End Date:  | 5/31/2014              |                           |                                     |        |
| Effective Date:        | 4/19/2014              |                           |                                     |        |
| Number of Pay Periods: | 7.70                   |                           |                                     |        |
| 2 Termination reason:  | Select Termination Rea | ason 🗸                    |                                     |        |
| Annual Leave Pay-Out?: | O Yes O No             |                           |                                     |        |
| Salary or Hourly:      | Salary I Hourly        |                           |                                     |        |
| Bi-Weekly Pay Rate:    | 11                     |                           |                                     |        |
| Hours per Pay Period:  | 29                     |                           | • Set the scheduled hours           |        |
| Total Hours:           | 223.3                  |                           |                                     |        |
| Fringe Benefit Status: | Part Time B            |                           |                                     |        |
| MTA Tax:               | 0                      |                           |                                     |        |
|                        | Original Encumbrance   | Remaining Encumbrance     | Adjustment                          |        |
| Salary Amount:         | \$2,456.30             | \$1,128.05                | \$0.00                              |        |
| Fringe Benefit:        | \$233.35               | \$107.16                  | \$0.00                              |        |
| rrently pending eTimes | neets have already be  | een deducted from the ren | naining encumbrance displayed here. |        |
| -0                     |                        |                           |                                     | Figuro |

The Termination entry screen requires the user to populate 3 fields. Fields to be populated are:

All resignations require a letter to be sent to the RF.

- 1. Effective Date **O**: If the termination date is not the same as the PAF's original end date, enter the new end date of the PA. This date corresponds to the last day charged on the employee's last timesheet.
- 2. **Termination Reason @:** Choose the reason for the termination from the drop-down menu.

The selections 'Delete Duplicate Encumbrance' and 'Non-Termination Disencumbrance' are used to alert the RF that the employee is still employed on another appointment. All other reasons will indicate that the employee is no longer employed with the PI and or program.

Certain selected reasons such as 'Unsatisfactory Performance', 'Resign – Health Reasons', 'Resign – Military Service' and Job Abandonment' may require follow up from the Department of Human Resources. If you have any questions about the nature of the individual termination, it is best to contact your Human Resource Administrator.

Annual Leave Pay-Out? S: Click 'Yes' to electronically consent the Human Resources Department to
process an annual leave payout to cover the appointment's unused annual leave balance. An electronic
consent means a paper Annual Leave Payout Form is not needed. Click 'No' if you wish to provide a
paper Annual Leave Payout Form.

**Please Note:** Disencumbered amounts will not include funds held back by the system in order to payout currently pending timesheets and/or an unused annual leave balance.

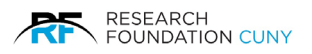

|                             |                    |                      |                   |  |           | _ |
|-----------------------------|--------------------|----------------------|-------------------|--|-----------|---|
| Location Effective Date:    | 1/1/2014           |                      |                   |  |           |   |
| Department:                 | OFFICE OF RE       | SEARCH ADMINI        | STRATION          |  |           |   |
| CUNY Tax levy:              | No                 |                      |                   |  |           |   |
| Comments:                   |                    |                      |                   |  |           |   |
| Start Date:                 | 12/16/2013         |                      |                   |  |           |   |
| Encumbrance End Date:       | 12/16/2013         |                      |                   |  |           |   |
| Appointment End Date:       | 12/16/2013         |                      |                   |  |           |   |
| Effective Date:             | 12/16/2013         |                      |                   |  |           |   |
| Include Annual Leave Baland | e?:Yes             |                      |                   |  |           |   |
| Number of Pay Periods:      | 1.50               |                      |                   |  |           |   |
| Termination Reason:         | End of Appointn    | nent                 |                   |  |           |   |
| Annual Leave Pay-Out?:      | Yes                |                      |                   |  |           |   |
| Payment Type:               | Hourly             |                      |                   |  |           |   |
| Pay Rate:                   | \$10.00            |                      |                   |  |           |   |
| Hours per Pay Period:       | 10                 |                      |                   |  |           |   |
| Total Hours:                | 1                  |                      |                   |  |           |   |
| Fringe Benefit Status:      | Part Time B        |                      |                   |  |           |   |
|                             | Original Encumbran | ice Remaining Encumb | prance Adjustment |  |           |   |
| Salary Amount:              | \$150.00           | \$150.00             | (\$150.00)        |  |           |   |
| Fringe Benefit:             | \$14.25            | \$14.25              | (\$14.25)         |  |           |   |
| MTA Tax:                    | \$0.51             | \$0.00               | (\$0.51)          |  |           |   |
|                             |                    |                      |                   |  | Figure 32 |   |

Click **Preview** (figure 31 page 52) to process the termination.

Once 'Preview' is clicked, the next screen (figure 32) will display the amounts to be disencumbered and recovered back into the grant.

In order to submit the PAF after reviewing the information, Click 'Approve' at the top of the page.

The Principal Investigator or an assigned designee of the account will receive an e-mail confirming the submission.

Click 'Edit' to change the information.

Click 'Print' to bring up Printer Friendly version.

Click 'Cancel' or Click on the 'Create' tab at the top of the screen to clear the PAF and start over with another employee.

Click 'Save' to save the entries for later approval and submission through the 'Pending' section.

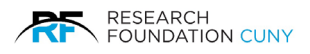

## Viewing and Submitting Pending PAF's

To view and/or process pending PAFs, click on the **Pending ①** tab. A **Filters ②** feature will allow you to search by criteria such as Status, Records/Page, Project and PAF Type. To view only a certain type of PAF (such as Renewals) select the PAF type, then click **View ③** to bring up the list of pending PAFs.

As a default, a list of all pending PAFs that require the user's action will appear in grant number order under **Project @**.

Listed on the Pending page is the pertinent information of each PAF such as Project Number, Salary Expense Code, Start and Encumbrance End dates, Salary Encumbrance Amount, and Fringe Benefit status and Rates. Also displayed to the right is the type of PAF action and the activity status of the PAF. The information in the **Status 9** column describes where in the RF process the PAF is, and if you Click on the underlined word, you will see the full audit trail of the appointment.

|                         | P              | 'ending 🕕          |         |            |                          |             |                   |          |                     |
|-------------------------|----------------|--------------------|---------|------------|--------------------------|-------------|-------------------|----------|---------------------|
|                         |                |                    |         |            |                          |             |                   |          |                     |
|                         |                |                    |         |            |                          |             |                   |          |                     |
| Filter<br>Status:       | rs 💌           |                    |         |            | Record                   | ds/Page:    |                   |          |                     |
| <ul> <li>All</li> </ul> | ORequirin      | ig my Action       |         |            | <ul> <li>⊙ 10</li> </ul> | ○ 25        | ○ 50 ○ All        |          |                     |
| Project                 | t:             |                    |         |            | PAF Ty                   | /pe:        |                   |          |                     |
| All                     |                |                    | *       |            | All                      | *           | <b>B</b> View     |          |                     |
|                         |                |                    |         |            |                          |             |                   |          |                     |
| 🖌 🖌 Ар                  | prove Selecter | d 🛛 📋 Delete Selec | ted     |            |                          |             |                   |          |                     |
|                         | •              |                    |         |            |                          |             |                   |          | •                   |
|                         | Project        | Employee           | Account | Start Date | End Date                 | Salary Enc. | Fringe            | PAF Type | Status              |
|                         | 99999-00 01    | BLUE, SKY          | 5414    | 9/30/2010  | 2/15/2011                | \$1,168.02  | Part Time B - 10% | ò        | Pending GO Approval |
|                         | 99999-00 01    | BLOSSOM, APPLE     | 5403    | 7/1/2010   | 7/31/2010                | \$1,650.00  | Part Time B - 10% | 4        | Pending PI Approval |
|                         |                | 8                  |         | Page 1     | of 1 (2 PAF              | s) » 1      |                   |          |                     |

Only PAFs that require the user's action will have a submit box to the left of the PAF line. To submit a previously saved PAF, check the submit box **③** and click **Approved Selected ④**. To access the PAF itself, click on the **Employee's** name **③**.

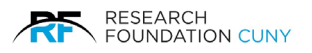

| Create Pending                                                          |                                                                                                    |                                                                                                    |                                                     |
|-------------------------------------------------------------------------|----------------------------------------------------------------------------------------------------|----------------------------------------------------------------------------------------------------|-----------------------------------------------------|
|                                                                         |                                                                                                    |                                                                                                    |                                                     |
| Project Information<br>99999-00 01   RESEARCH FO                        | OUNDATION TEST PROJECT 🧕                                                                                                    | Employee Information<br>BLOSSOM, APPLE - 3338   043338                                                                                                    |                                                     |
| Audit PAF Type: Addition - Hours                                        | Print X Cancel                                                                                                    |                                                                                                    |                                                     |
| PAF Warnings PIease note: T (\$543.75). By: become eligib You have sele | otal pay rate for all overlapping PAFs<br>accepting a pay rate that is below the<br>le for Overtime pay<br>cted an Exempt Title and an hourly ra | is below minimum weekly wage allowed for a Salaried Exemp<br>minimum requirement, the employee will be classified as Nor<br>te of pay. This will classify the employee as Non Exempt and w | ot Appointment<br>n Exempt and<br>vill make him/her |
| eligible for Ove<br>Please note: T                                      | ertime pay.<br>his PAF's encumbrance exceeds the                                                                                                 | available funds for the selected project                                                                                                    | Figure 34                                           |

Once accessed, the user can make further adjustments to the PAF. If the PAF has been approved by the user, the user must first recall the PAF before being able to edit the information.

To recall the PAF, click the **Recall O** button.

Once the adjustments or edits are made, the PAF will need to be re-approved (re-submitted). In order to re-submit the PAF after reviewing the information, click Approve Selected as seen in figure 33 on page 43 number **9**. A dialogue box will appear verifying that the schedule was checked. Check the box and Click 'OK'.

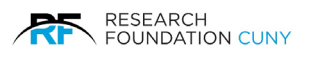

## The Audit Trail

By clicking on the **Audit** button (next to Recall in figure 34 on page 44) and underlined word in the **PAF Status** • column, it will bring up the following Audit Trail screen in figure 36. The Audit Trail screen lists information about the PAF process, such as the status of the PAF, Username, Transaction Date and Time.

To get back to the All Pending PAFs page, click the red X **2**.

|    | reate                   | P                                  | ending                                        |                         |                                                                    |                                                    |                                                    |                                                  |          |                                                      |  |
|----|-------------------------|------------------------------------|-----------------------------------------------|-------------------------|--------------------------------------------------------------------|----------------------------------------------------|----------------------------------------------------|--------------------------------------------------|----------|------------------------------------------------------|--|
|    |                         |                                    |                                               |                         |                                                                    |                                                    |                                                    |                                                  |          |                                                      |  |
|    |                         |                                    |                                               |                         |                                                                    |                                                    |                                                    |                                                  |          |                                                      |  |
| St | Filters<br>Status:      | ۲                                  |                                               |                         |                                                                    | Record                                             | ls/Page:                                           |                                                  |          |                                                      |  |
| 0  | <ul> <li>All</li> </ul> | O Requirin                         | g my Action                                   |                         |                                                                    | <ul><li>10</li></ul>                               | 025                                                | ○ 50 ○ AII                                       |          |                                                      |  |
| Pi | Project:                |                                    |                                               |                         |                                                                    | PAF Ty                                             | pe:                                                |                                                  |          |                                                      |  |
| A  | All                     |                                    |                                               | *                       |                                                                    | All                                                | *                                                  | View                                             |          |                                                      |  |
|    |                         |                                    |                                               |                         |                                                                    |                                                    |                                                    |                                                  |          |                                                      |  |
|    | 🖌 Appr                  | ove Selected                       | i 📋 Delete Seleo                              | cted                    |                                                                    |                                                    |                                                    |                                                  |          |                                                      |  |
|    |                         |                                    |                                               |                         |                                                                    |                                                    |                                                    |                                                  |          |                                                      |  |
|    |                         |                                    |                                               |                         |                                                                    |                                                    |                                                    |                                                  |          |                                                      |  |
| E  | Pr                      | roject                             | Employee                                      | Account                 | Start Date                                                         | End Date                                           | Salary Enc.                                        | Fringe                                           | PAF Type | Status                                               |  |
| E  | <b>Pr</b>               | roject<br>9999-00 01               | Employee<br>BLUE, SKY                         | Account<br>5414         | Start Date<br>9/30/2010                                            | End Date<br>2/15/2011                              | Salary Enc.<br>\$1,168.02                          | Fringe<br>Part Time B - 10%                      | PAF Type | Status<br>Pending GO Approval                        |  |
|    | Pr<br>9:                | 9999-00 01                         | Employee<br>BLUE_SKY                          | Account<br>5414<br>5403 | Start Date           9/30/2010           7/1/2010                  | End Date<br>2/15/2011<br>7/31/2010                 | Salary Enc.<br>\$1,168.02<br>\$1,650.00            | Fringe<br>Part Time B - 10%<br>Part Time B - 10% | PAF Type | Status<br>Pending GO Approval<br>Pending PI Approval |  |
|    | Pr<br>99                | 9999-00 01<br>9999-00 01           | Employee<br>BLUE, SKY ()<br>BLOSSOM, APPLE () | Account<br>5414<br>5403 | Start Date           9/30/2010           7/1/2010           Page 1 | End Date<br>2/15/2011<br>7/31/2010<br>of 1 (2 PAEs | Salary Enc.<br>\$1,168.02<br>\$1,650.00<br>\$) > 1 | Fringe<br>Part Time B - 10%<br>Part Time B - 10% | PAF Type | Status Pending GO Approval Pending PI Approval       |  |
|    | Pr     9                | roject<br>9999-00 01<br>9999-00 01 | Employee<br>BLUE, SKY ()<br>BLOSSOM, APPLE () | Account<br>5414<br>5403 | Start Date           9/30/2010           7/1/2010           Page 1 | End Date<br>2/15/2011<br>7/31/2010<br>of 1 (2 PAFs | Salary Enc.<br>\$1,168.02<br>\$1,650.00<br>\$) > 1 | Fringe<br>Part Time B - 10%<br>Part Time B - 10% | PAF Type | Status<br>Pending SO Approval<br>Pending Pi Approval |  |
|    | Pr<br>99                | roject<br>9999-00 01<br>9999-00 01 | Employee<br>BLUE, SKY ()<br>BLOSSOM, APPLE () | Account<br>5414<br>5403 | Start Date           9/30/2010           7/1/2010           Page 1 | End Date<br>2/15/2011<br>7/31/2010<br>of 1 (2 PAFs | Salary Enc.<br>\$1,168.02<br>\$1,650.00<br>\$) * 1 | Fringe Part Time B - 10% Part Time B - 10%       | PAF Type | Status Pending GO Approval Pending PI Approval       |  |
|    | Pr<br>99                | roject<br>9999-00 01<br>9999-00 01 | Employee<br>BLUE_SKY                          | Account<br>5414<br>5403 | Start Date           9/30/2010           7/1/2010           Page 1 | End Date<br>2/15/2011<br>7/31/2010<br>of 1 (2 PAFs | Salary Enc.<br>\$1,168.02<br>\$1,650.00            | Fringe<br>Part Time B - 10%<br>Part Time B - 10% | PAF Type | Status Pending GO Approval Pending PI Approval       |  |
|    | Pr<br>99                | roject<br>9999-00 01<br>9999-00 01 | Employee<br>BLUE_SKY                          | Account<br>5414<br>5403 | Start Date           9/30/2010           7/1/2010           Page 1 | End Date<br>2/15/2011<br>7/31/2010<br>of 1 (2 PAFs | Salary Enc.<br>\$1,168.02<br>\$1,650.00<br>\$) > 1 | Fringe Part Time B - 10% Part Time B - 10%       | PAF Type | Status Pending GO Approval Pending PI Approval       |  |

| Filters 🔄 |                                                                                                    |             |                                                                     |                                                     |                                                          |                                                                        |          |                                                      |
|-----------|----------------------------------------------------------------------------------------------------|-------------|---------------------------------------------------------------------|-----------------------------------------------------|----------------------------------------------------------|------------------------------------------------------------------------|----------|------------------------------------------------------|
| Status:   | Paguuring my Artion                                                                                                    |             |                                                                     | Record                                              | o 25                                                     | 0.50 O.M                                                               |          |                                                      |
|           | SAME THE THE CHARMEN                                                                                                    |             |                                                                     | 610                                                 | () es                                                    |                                                                        | -        |                                                      |
| Project   | Audit Trail                                                                                                    |             |                                                                     |                                                     |                                                          | 0                                                                      | •        |                                                      |
|           |                                                                                                    |             |                                                                     |                                                     |                                                          |                                                                        |          |                                                      |
| AII       | • CAPTAIN                                                                                                    |             | ) annroved i                                                        | this PAF on M                                       | onday July 1                                             | 9 2010 3:57:08 PM                                                      |          |                                                      |
| All       | CAPTAIN                                                                                                    | AMERICA(ABC | c) approved t                                                       | this PAF on:M                                       | onday, July 1                                            | 9, 2010 3:57:08 PM                                                     |          |                                                      |
| All       | CAPTAIN                                                                                                    | AMERICA(ABC | ) approved (                                                        | this PAF on:M                                       | onday, July 1                                            | 9, 2010 3:57:08 PM                                                     |          |                                                      |
|           | CAPTAIN     Solartart     Delate Solar                                                                                                    | AMERICA(ABC | C) approved 1                                                       | this PAF on:M                                       | onday, July 1                                            | 9, 2010 3:57:08 PM                                                     |          |                                                      |
| All       | CAPTAIN     Selected     Delete Select                                                                                                    | AMERICA(ABC | C) approved t                                                       | this PAF on:M                                       | onday, July 1                                            | 9, 2010 3:57:08 PM                                                     |          |                                                      |
| All       | CAPTAIN     CAPTAIN     CAPTAIN     CAPTAIN     CAPTAIN     CAPTAIN                                                                                                    | AMERICA(ABC | :) approved 1                                                       | this PAF on:M                                       | onday, July 1                                            | 9, 2010 3:57:08 PM                                                     |          |                                                      |
| All       | CAPTAIN Selected Delete Select t Employee                                                                                                    | AMERICA(ABC | ) approved t<br>Start Date                                          | this PAF on:M<br>End Date                           | onday, July 1<br>Salary Enc.                             | 9, 2010 3:57:08 PM<br>Fringe                                           | PAF Type | Status                                               |
| All       | CAPTAIN Selected Delete Select t Employee -00.01 BLUE SKY                                                                                                    | AMERICA(ABC | Start Date<br>9/30/2010                                             | this PAF on:M<br>End Date<br>2/15/2011              | onday, July 1<br>Selary Enc.<br>\$1,168.02               | 9, 2010 3:57:08 PM<br>Fringe<br>Part Time B - 10%                      | PAF Type | Status<br>Pending GO Approval                        |
| All       | CAPTAIN Selected Delete Selec t Employee 00.01 BLUE_SKY                                                                                                    | AMERICA(ABC | S) approved 1<br>Start Date<br>9/30/2010                            | this PAF on:M<br>End Date<br>2/15/2011              | onday, July 1<br>Selary Enc.<br>\$1,168.02               | 9, 2010 3:57:08 PM<br>Fringe<br>Part Time B - 10%                      | PAF Type | Status<br>Pending GO Approval                        |
| All       | CAPTAIN CAPTAIN C | AMERICA(ABC | <ul> <li>Start Date</li> <li>9/30/2010</li> <li>7/1/2010</li> </ul> | this PAF on:M<br>End Date<br>2/15/2011<br>7/31/2010 | onday, July 1<br>Salary Enc.<br>\$1,168.02<br>\$1,850.00 | 9, 2010 3:57:08 PM<br>Fringe<br>Part Time B - 10%<br>Part Time B - 10% | PAF Type | Status<br>Pending GO Approval<br>Pending Pi Approval |

Figure 36

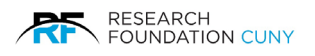

# **APPENDIX A**

# Regulatory and RF Employee Payroll Policies and Procedures

#### Federal Regulations - Fair Labor Standards Act

This law covers basic wage, overtime, and child labor standards.

- Covered, nonexempt workers are entitled to a minimum wage of not less than **\$13.00** per hour effective December 31, 2017.
- Nonexempt workers must be paid overtime pay at a rate of not less than one and one-half times their regularrates of pay after 40 hours of work in a workweek.
- An employee must be at least 14 years old. Employees under the age of 18 are restricted from certain hazardous work assignments and work schedules that conflict with their education.

#### Exempt or Nonexempt

Employees whose jobs are governed by the FLSA are either "exempt" or "nonexempt." Nonexempt employees are entitled to overtime pay. Exempt employees are not. Most employees covered by the FLSA are nonexempt.

For most employees, whether they are exempt or nonexempt depends on (a) how much they are paid, (b) how they are paid, and (c) what kind of work they do.

With few exceptions, to be exempt an employee must (a) be paid at least \$50,700 per year (\$1,120.00 per week), (b) be paid on a salary basis, and (c) perform exempt job duties. These requirements are outlined in the FLSA Regulations (promulgated by the U.S. Department of Labor). Most employees must meet all three "tests" to be exempt.

#### 1. Salary Level Test

Employees who are paid less than \$50,700 per year (\$1,120.00 per week) are nonexempt. (Employees who earn more than \$100,000 per year are almost certainly exempt.)

#### 2. Salary Basis Test

Generally, an employee can be paid on a salary basis if s/he has a "guaranteed minimum" amount of money s/he can count on receiving for any work week in which s/he performs "any" work. Some "rules of thumb" indicating that an employee is paid on a salary basis include: whether an employee's base pay is computed from an annual figure divided by the number of paydays in a year, or whether an employee's actual pay is lower in work periods when s/he works fewer than the normal number of hours. Whether an employee is paid on a salary basis is not affected by whether pay is expressed in hourly terms, but whether the employee in fact has a "guaranteed minimum" amount of pay s/he can count on.

The FLSA salary basis test applies only to reductions in monetary amounts.

1. Requiring an employee to charge absences from work to leave accruals is not a reduction in "pay," because the monetary amount of the employee's paycheck remains the same.

2. Paying an employee more than the guaranteed salary amount is not normally inconsistent with salary basis status, because this does not result in any reduction in the base pay.

3. The base pay of a salary basis employee may not be reduced based on the "quality or quantity" of work performed (provided that the employee does "some" work in the work period).

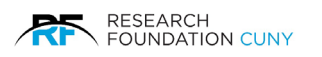

4. The base pay of a salary basis employee may not be reduced if s/he performs less work than normal, if the cause for that is determined by the employer as for example, if there is "no work" to be performed, or for partial day absences.

5. However, employers may "dock" the base pay of salary basis employees in <u>full day</u> increments, for disciplinary suspensions, or for personal leave, or for sickness under a bona fide sick leave plan (as for example if the employee has run out of accrued sick leave).

An employee who is subject to impermissible reductions may become nonexempt under the law. The law provides cures for these and steps to take.

6. The salary basis pay requirement for exempt status does not apply to some jobs (for example, doctors, lawyers and schoolteachers are exempt even if the employees are paid hourly).

#### 3. The Duties Test

An employee who meets the salary level tests and also the salary basis tests is exempt only if s/he also performs exempt job duties. These FLSA exemptions are limited to employees who perform relatively high-level work. Job titles or position descriptions are of limited usefulness in this determination. A secretary is still a secretary even if s/he is called an "administrative assistant," and the chief executive officer is still the CEO even if s/he is called a janitor. It is the actual job tasks that must be evaluated, along with how the particular job tasks "fit" into the employer's overall operations.

There are three typical categories of exempt job duties, called "executive," "professional," and "administrative."

## New York State Department of Labor Wage and Hour Law

This law outlines labor standards that employers in NY State must follow. They include:

- The New York State minimum wage is \$13.00 per hour as of December 31, 2017, as a result of the increase in the federal wage rate. Overtime pay at a rate of not less than one and one-half times their regularrates of pay after 40 hours of work in a workweek.
- Pay day requirements. Employees must be paid on the regular payday for the pay period in which they work.
- Starting on October 26, 2009, employers must give newly hired workers written notice of the employee's:
  - pay rate(s)
  - overtime pay rate (if they qualify for overtime pay) and
  - regular payday

Under Section 195.1 of New York's Labor Law, this notice must be given at the time of hiring. See the "Operating Guidelines" below for more detailed information.

#### Research Foundation Time Off and Leave Benefits Policy (506H)

#### DEFINITIONS

<u>Work Week</u>: The work week begins at 12:00 a.m. on Monday morning and ends at 11:59 p.m. on Sunday night. Although employees are normally scheduled to work a 35 hour work week (not including unpaid time for a meal period of not less than thirty (30) minutes each working day in which an employee works six (6) consecutive hours or more), overtime payments do not commence until an employee exceeds 40 hours actually worked in a work week. Non-Exempt employees will receive their straight time rate of pay for any hours worked between 35 and 40 hours in a work week.

<u>Exempt Employee</u>: Exempt employees are salaried employees whose position and salary place them outside the scope of the FLSA (<u>i.e.</u>, exempt from overtime provisions). [<u>Exception</u>: Employees in Exempt

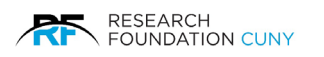

Instructor or Teacher titles may be paid on a non-salaried basis (hourly) and still remain classified as Exempt.] Exempt employees are paid the same predetermined salary each week <u>AND</u> earn a weekly salary that is not less than the legally mandated minimum weekly salary, whether full time or part time. [Currently, the minimum weekly salary is \$1,120.00 per week.]

<u>Non-Exempt Employee</u>: Non-Exempt employees are employees whose position and salary place them within the coverage of the FLSA (i.e., eligible for overtime). <u>Note</u>: All employees who are paid an hourly wage or earn less than the legally mandated minimum weekly salary for Exempt employees, whether full time or part time, regardless of position, will be classified as Non-Exempt.

<u>Position</u>: A position is classified as Exempt or Non-Exempt by matching the actual work performed by the employee with the job descriptions established by the Research Foundation. The Research Foundation's job descriptions indicate whether the position is either Exempt or Non-Exempt.

<u>Overtime</u>: Non-Exempt employees are eligible to receive overtime pay at a rate of one and one-half times their regular pay for time worked in excess of 40 hours per week.

<u>Compensatory Time for Non-Exempt Employees</u>: In special circumstances, there may be a need for a Non-Exempt employee to work hours beyond the employee's regular schedule. In that event, in lieu of being paid for such hours the employee may be granted compensatory time off ("comp time"). Comp time must be scheduled, with prior approval, within two (2) weeks of when the extra hours were worked.

<u>Compensatory Time for Exempt Employees</u>: Exempt employees do not receive overtime or compensatory time off for working additional time on regularly scheduled work days. However, should they work on Saturdays, Sundays, Holidays or other days when an office is normally closed, they may be granted comp time equal to the time worked. Comp time is to be taken with the approval of the Project Director before their appointment end date.

#### **OPERATING GUIDELINES**

For all newly hired employees, the PI or his/her designee completes the required <u>employment</u> <u>documentation</u> and submits the paperwork to the Human Resources Department for approval and entry into the human resources database.

As part of the New Hire process, every employee must receive and sign a Wage Acknowledgement Letter which outlines the employee's pay rate(s), overtime pay rate (if they qualify for overtime pay), and regular payday. This letter can be generated via the <u>Employee Wage Title Designator</u>, accessible under the E-Services tab on the RF website. The system automatically creates a preformatted letter based upon the RF position title and other information entered into the system. This letter must be signed by the employee prior to the employee working even oneminute.

The initiator:

- 1. Enters the information into the system
- 2. Clicks next, and prints the created letter
- 3. Employee and initiator sign the letter
- 4. A copy is given to the employee and the original is included with the rest of the New Hire documentation

Upon entering employee hiring data into the PAF system, the Project Director selects the Research Foundation position that most closely represents the work the employee is actually performing, as described in the most applicable job description. The classification of either Exempt or Non-Exempt is designated in each job description. The position, pay method, and the weekly salary level are considered to determine the overtime pay practices applicable to eachemployee.

#### Guidelines that pertain to Non-Exempt Employees

The Project Director must compensate the employee at the employee's straight time rate of pay for work up to forty (40) hours in a week.

For work over forty (40) hours in any given week, payment must be made at time and one-half (1.5) the employee's straight time rate of pay. <u>Note</u>: the 40 hours must be time actually worked, not merely hours paid (which might include annual leave, temporary disability leave, compensatory time or holidays).

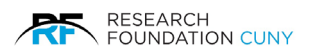

For non-exempt employees who have multiple appointments where the combined hours total more than 40 hours in one week, overtime will be paid and charged to the grant and respective encumbrance(s) that contributed to and, therefore, caused the total hours worked to exceed 40 hours in one (1) week. The allocation of the overtime premium will be assigned to each contributing grant based on the proportion of the grant's actual hours submittedfor the week.

#### Guidelines that pertain to Exempt Employees

Exempt employees do not receive overtime or compensatory time off for working additional time on regularly scheduled work days. However, should they work on Saturdays, Sundays, Holidays or other days when an office is normally closed, they may be granted comp time equal to the time worked. Comp time is to be taken within two (2) weeks of when it is earned with the approval of the Project Director.

With a few exceptions, Exempt employees must be paid their regular salary for a particular day as long as they work any amount of time on that day. (Contact your Human Resources Representative for more information.) On those partial days worked, the hours not worked should be charged in accordance with the time and leave policies of the Research Foundation (i.e., charges should be made to accrued leave). Please note that deductions (e.g., leave without pay) may not be made from an Exempt employee's salary for a partial day of absence. *Accordingly, if there is no available accrued leave, an Exempt employee must be paid in full for the day.* Such hours will be assigned by the time and leave system as "FLSA" hours. Leave accruals are not earned on such FLSA hours.

For absences of one or more FULL DAYS for personal or medical reasons, once all sick and annual leave has been exhausted, the Research Foundation has the right to make full day salary deductions (e.g., leave without pay). The Research Foundation reserves the right to require Exempt employees to take full days off (instead of partial days, when foreseeable).

Time sheets for Exempt employees will be used to record "time and effort" for Grants & Contracts reporting purposes and to manage accruals ONLY, not to track hours worked.

#### Guidelines that pertain to Exempt and Non-Exempt Employees

All overtime worked must be pre-approved by the Project Director. Employees who work unauthorized overtime may be subject to discipline. However, Non-Exempt employees who do work overtime, whether authorized or not, must be compensated in accordance with this policy.

Leave accruals are earned on the hours worked up to and including seventy (70) hours per pay period. Leave accruals are not earned on hours worked over 70 hours in a pay period. Leave accruals are not earned on "FLSA" hours.

All hours worked for Exempt and Non-Exempt employees should be recorded on the timesheet in accordance with the provisions of this policy at all times.

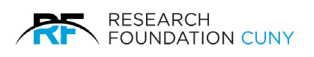

#### APPENDIX B

## **Recovery/Recovery Derived Account Deduction**

#### Category to which these Funds are Chargeable

**A** – **Instruction:** means the teaching activities of an institution. It includes all teaching whether offered for credits toward a degree or certificate or on a non-credit basis, and whether they are offered through regular academic departments or separate divisions, such as summer school division or an extension division.

**B** - Organized Research: means all research and development activities separately budgeted and accounted for. Research activities may be sponsored by Federal and non- Federal agencies and organizations or may be separately budgeted and accounted for by the institution under an internal application of institutional funds. Organized Research also includes activities involving the training of individuals in research techniques where such activities utilize the same facilities as other research and development activities and where such activities are not included in instruction.

**C** - **Departmental Administration:** includes expenses incurred for administrative and supporting services that benefit common or joint departmental activities or objectives in academic dean's offices, academic departments.

**D** - Student Services: expenses include those incurred for the administration of student affairs and for services to students, including expenses of such activities as dean of students, admissions, registrar, counseling and placement services, student advisors, student health and infirmary services, catalogs, and commencement and convocations.

**E** - General Administration: includes expenses incurred for the general executive and administrative offices of educational institutions and other expense of general character which do not relate solely to any major function of the institution i.e.-instruction, organized research, other sponsored activities, other institutional activities. Examples include: those expenses incurred by administrative offices that serve the entire school, central offices of the institution including the President's office or Chancellor's office, the office of budget and planning, the operations of the central administrative management information systems. General and administrative expenses shall not include expenses incurred within non- university-wide deans' offices, academic departments, organized research or similar organizational units.

**F** - **Sponsored Projects Administration:** the expenses here are limited to those incurred by a separate organization established primarily to administer sponsored projects, including such functions as grant and contract administration, special security, purchasing, personnel, administration, and editing and publishing of research and other reports. They include the salaries and expenses of the head of such organization, assistants, and immediate staff, together with the salaries and expenses of personnel engaged in supporting activities maintained by the organization, such as stock rooms, stenographic pools and the like.

**G** - **Physical Plant:** includes expenses incurred for administration, supervision, operation, maintenance, preservation and protection of the institution's physical plant. They include expenses normally incurred for such items as janitorial and utility services; repairs and ordinary or normal alterations of building furniture and equipment; care of grounds; maintenance and operation of buildings and other plant facilities; security; environmental safety; hazardous waste disposal; property, liability and all other insurance relating to property; space and capital leasing; facility planning and management; and central receiving.

H - Other Institutional Activity: costs incurred for non-student training programs, community outreach and other public purposes.

**I** - Library Expense: this category includes those expenses incurred for the operation of the Library, including the cost of books and library materials purchased for the library. The library expense category should also include the salaries and fringe benefits applicable therein.

**J** - Other Sponsored Activity: means programs and projects financed by Federal and Non- Federal agencies and organizations, which involve the performance of work other than instruction, organized research and sponsored training. Examples of such programs and projects are health service projects and community service programs.

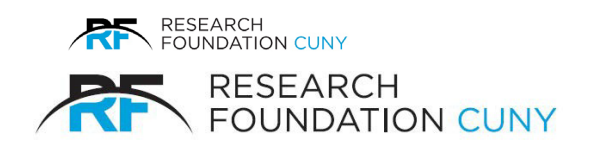

## **Contact Information**

#### Personnel – New Hire & Rehire Team

Sacheen McWatt - Senior Personnel Manager Phone: (212) 417-8650 E-mail: <u>Sacheen McWatt@rfcuny.org</u>

 Schools: CUNY Law, CUNY SPH, Hostos Community, Journalism, KBCC, LaGuardia Community, Macaulay Honors, Queens College, S & C Guttman
 Victor Caceres - Campus Personnel Coordinator
 Phone: (212) 417-8651
 E-mail: victor caceres@rfcuny.org

Schools: Brooklyn College, CUNY ASRC, Graduate School, Medgar Evers College, NYCCT Angela Reyes - Campus Personnel Coordinator Phone: (212) 417-8612 - (212) 417-8653 E-mail: angela\_reyes@rfcuny.org

Schools: Baruch College, Bronx Community, Hunter College, Lehman College, Queensborough Community
 Abeer Hamdan - Campus Personnel Coordinator
 Phone: (212) 417-8654
 E-mail: <u>abeer hamdan@rfcuny.org</u>

 Schools: CUNY Central Office of Academic Affairs, CUNY Central 311 Project, CUNY Central IT Internship Program
 Paula Yoon - Campus Personnel Coordinator
 Phone: (212) 417-8657
 E-mail: paula yoon@rfcuny.org

Schools: CUNY Institute for State & Local Governance, CUNY School of Labor & Urban Studies, CUNY School of Professional Studies, Office of Sr. VC Budget, Finance & Fiscal Policy, office of VC Facility Plan, Construction & Management, Office of VC for Research Office of VC for Student Affairs, CUNY Citizenship Now
 Adjoni LaRode - Campus Personnel Coordinator
 Phone: (212) 417-8652
 E-mail: adjoni larode@rfcuny.org

Schools: BMCC, City College, CSI, John Jay, York Ebony Brown - Campus Personnel Coordinator Phone: (212) 417-8658 E-mail: ebony brown@rfcuny.org

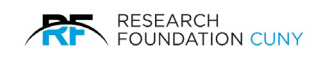

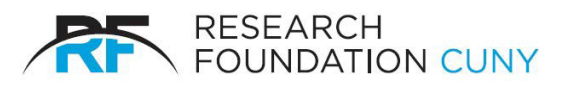

NOTES